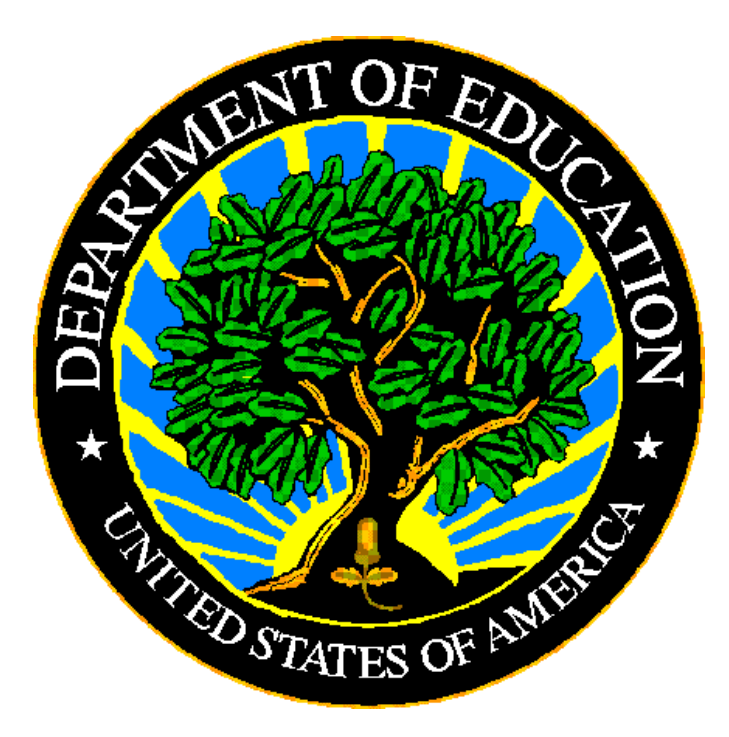

# **U.S. DEPARTMENT OF EDUCATION**

# EDFacts Submission System (ESS)

# **EMAPS User Guide: State Submission Plan/LEAD Report**

Release 16.0

December 2022

This technical guide was produced under U.S. Department of Education Contract No. 91990019A0008 with Applied Engineering Management Corporation. Brandon Scott served as the contracting officer's representative. No official endorsement by the U.S. Department of Education of any product, commodity, service or enterprise mentioned in this publication is intended or should be inferred.

December 2022

This technical guide is in the public domain. Authorization to reproduce it in whole or in part is granted. While permission to reprint this publication is not necessary, the citation should be: EMAPS User Guide: State Submission Plan and File Status - SY 2022-23, U.S. Department of Education, Washington, DC: EDFacts. Retrieved [date] from the EDFacts Initiative Home Page.

This technical guide is available on the Department's <u>EDFacts Initiative Home Page</u> and on the <u>EDFacts Metadata and Process System (EMAPS) Website</u>.

On request, this publication is available in alternate formats, such as Braille, large print, or CD Rom. For more information, please contact the Department's Alternate Format Center at (202) 260–0852 or (202) 260–0818.

# **DOCUMENT CONTROL**

# **DOCUMENT INFORMATION**

| Title:          | EMAPS User Guide: State Submission Plan/LEAD Report |  |  |  |  |  |
|-----------------|-----------------------------------------------------|--|--|--|--|--|
| Issue Date:     | December 2022                                       |  |  |  |  |  |
| Security Level: | Unclassified – For Official Use Only                |  |  |  |  |  |

#### **DOCUMENT HISTORY**

| Version<br>Number | Date          | Summary of Change                                                                                                    |  |  |  |  |  |
|-------------------|---------------|----------------------------------------------------------------------------------------------------|--|--|--|--|--|
| 1.0 - 15.0        |               | Versions 1.0 - 15.0 of document introduce maintaining SY 2009-2023 submission plans in E <i>MAPS</i> .                                          |  |  |  |  |  |
| 16.0              | December 2022 | <ul> <li>Updated for Version 16.0</li> <li>Removed references of SY 2019-20</li> <li>SSP for SY 2022-23 will be maintained in EDPass</li> </ul> |  |  |  |  |  |

# PREFACE

The EMAPS User Guide is intended to provide assistance to users of the EDFacts Metadata and Process System (EMAPS). This guide addresses the basic mechanics of EMAPS system access and navigation for this process.

This guide will be updated if major system modifications affect user procedures.

Data entered into the EMAPS system are authorized by an Annual Mandatory Collection of Elementary and Secondary Education Data through EDFacts (OMB 1850-0925, expires 8/31/2022). According to the Paperwork Reduction Act of 1995, no persons are required to respond to a collection of information unless such collection displays a valid OMB control number. Send comments regarding the burden estimate or any other aspect of this collection of information, including suggestions for reducing this burden, to the U.S. Department of Education, 400 Maryland Ave., SW, Washington, DC 20210-4537 or email ICDocketMgr@ed.gov and reference the OMB Control Number 1850-0925.

ED*Facts* is a U.S. Department of Education (ED) initiative to govern, acquire, validate, and use high-quality, pre-kindergarten through grade 12 (pre-K–12) performance data for education planning, policymaking, and management and budget decision-making to improve outcomes for students. ED*Facts* centralizes data provided by SEAs, LEAs and schools, and provides users with the ability to easily analyze and report data. This initiative has significantly reduced the reporting burden for state and local data producers, and has streamlined data collection, analysis and reporting functions at the federal, state and local levels.

# CONTENTS

| DOC                 | UMEN                                   |                                                                       | ii    |  |  |  |  |  |
|---------------------|----------------------------------------|-----------------------------------------------------------------------|-------|--|--|--|--|--|
| PRE                 | FACE                                   |                                                                       | . iii |  |  |  |  |  |
| 1.0                 | Introd                                 | uction                                                                | 5     |  |  |  |  |  |
|                     | 1.1                                    | Technological Requirements                                            | 5     |  |  |  |  |  |
|                     | 1.2                                    | Overview                                                              | 5     |  |  |  |  |  |
|                     | 1.3                                    | Changes from the SY 2021-22 State Submission Plan                     | 6     |  |  |  |  |  |
| 2.0                 | Frequ                                  | ently Asked Questions                                                 | 7     |  |  |  |  |  |
| 3.0                 | Acces                                  | sing the Submission Plan / LEAD Report Process                        | 10    |  |  |  |  |  |
| 4.0                 | .0 Accessing the State Submission Plan |                                                                       |       |  |  |  |  |  |
| 5.0 Filtering Files |                                        |                                                                       |       |  |  |  |  |  |
|                     | 5.1                                    | Filtering Files by School Year                                        | 14    |  |  |  |  |  |
|                     | 5.2 Se                                 | elect Files by File Spec Number                                       | 15    |  |  |  |  |  |
|                     | 5.3                                    | Select Files by Due Dates                                             | 16    |  |  |  |  |  |
|                     | 5.4                                    | Select Files by Files Submitted to ESS                                | 17    |  |  |  |  |  |
|                     | 5.5                                    | Select Files by Files Not Submitted to ESS                            | 18    |  |  |  |  |  |
|                     | 5.6                                    | Select Files Not Required to Submit/Not Collected in ESS              | 19    |  |  |  |  |  |
| 6.0                 | Updat                                  | ing File Status                                                       | 20    |  |  |  |  |  |
|                     | 6.1                                    | Timely (File submission)                                              | 21    |  |  |  |  |  |
|                     | 6.2                                    | Expected Late Submission Date                                         | 21    |  |  |  |  |  |
|                     | 6.3                                    | Status (File status)                                                  | 22    |  |  |  |  |  |
|                     | 6.4                                    | Data Anomaly                                                          | 23    |  |  |  |  |  |
|                     | 6.5                                    | Comment Fields                                                        | 23    |  |  |  |  |  |
| 7.0                 | Revie                                  | w, Confirm and Submit State Submission Plan                           | 25    |  |  |  |  |  |
| 8.0                 | Acces                                  | sing HTML State Submission Plan Reports                               | 26    |  |  |  |  |  |
| 9.0                 | Acces                                  | ssing the LEAD Report                                                 | 28    |  |  |  |  |  |
|                     | 9.1                                    | Accessing the LEAD Report                                             | 28    |  |  |  |  |  |
|                     | 9.2                                    | Generating the LEAD Report                                            | 31    |  |  |  |  |  |
|                     | 9.3                                    | Viewing and Saving the LEAD Report                                    | 32    |  |  |  |  |  |
| 10.0                | Auton                                  | nated Emails From E <i>MAPS</i>                                       | 33    |  |  |  |  |  |
|                     | 10.1                                   | Original EDFacts File Due Date Reminder Email                         | 33    |  |  |  |  |  |
|                     | 10.2                                   | Files updated with an Expected Late Submission Date                   | 33    |  |  |  |  |  |
|                     | 10.3                                   | File Due Date Reminder Email for Expected Late Submission Date        | 33    |  |  |  |  |  |
|                     | 10.4                                   | File Not Submitted by Expected Late Submission Date                   | 33    |  |  |  |  |  |
|                     | 10.5                                   | File Not Submitted by Expected Late Submission Date and Expected Late | Ð     |  |  |  |  |  |
|                     |                                        | Submission Date Not Updated                                           | 34    |  |  |  |  |  |

# **1.0 Introduction**

The ED*Facts* Metadata and Process System (E*MAPS*) is a Web-based tool used to provide State Lead Agencies with an easy method of reporting and maintaining (1) data to meet federal reporting requirements, and (2) information on state policies, plans, and metadata in order to aid in the analysis of data collected.

This document is intended to guide State ED*Facts* Coordinators in submitting their State Submission Plan (SSP), understanding the File Status Process, and editing data submitted via E*MAPS*.

# 1.1 Technological Requirements

EMAPS will work in all browsers, but Chrome is recommended for the best performance.

**NOTE!** EMAPS is unavailable from 8:00 a.m. ET to 2:00 p.m. ET on Saturdays for regularly scheduled maintenance.

# 1.2 Overview

As part of the process for submitting files to the ED*Facts* Submission System (ESS), State ED*Facts* Coordinators prepare and maintain Submission Plans for each reporting year. The information state education agencies (SEAs) provide in submission plans is used to measure the progress of SEAs data submissions; data submitted through ESS is compared to the submission plan data.

The EMAPS SSP application also allows states to generate the LEAD report for their state. This report provides ED and SEAs with information on an individual state's EDFacts submission progress. The report provides both a high-level status overview of the state's submission progress by SEA, local education agency (LEA), and school level, as well as a detailed view of the state's actual file submissions. The report compares the state's current number of SEA, LEA, and school files submitted and marked as complete against the total number of files expected to be submitted over the school year as stated in the state's SSP, to measure completeness. The report also shows the timeliness of the state's file submissions as they come due, to measure timeliness. These reports can be run by the EDFacts Coordinators and Part

The EMAPS SSP and File Status process is used to measure the SEAs overall submission progress as reported in the Leadership (LEAD) reports. The following measures are used in determining overall submission progress:

**Timeliness:** In EMAPS, EDFacts Coordinators indicate whether a file will be submitted on time, or not.

**Completeness:** In E*MAPS,* ED*Facts* Coordinators confirm that a file submission is complete.

**File Status:** The file status feature provides SEAs with another tool to indicate the quality and completeness of the data. There are five available status fields:

- No Data in ESS (ESS generated);
- Data in ESS (ESS generated);
- *Not Collected* (ESS generated);
- Not Required to Submit (Manually selected); and
- Submission Complete (Manually selected).

The first three statuses are automatically generated from ESS based on file submission by Education Unit (EU). If a file is not collected at a specific level, it is disabled and does not affect a state's completeness or timeliness. If a state is not required to submit a file, they will be able to change the **No Data in ESS** value to **Not Required to Submit**.

# 1.3 Changes from the SY 2021-22 State Submission Plan

There have been changes to the SSP. The changes include:

- SY 2019-20 files are no longer available for updating;
- All files for SY 2020-21 and SY 2021-22 are available for updating;
- SY 2022-23 SSP will be accessible in EDPass. A separate user guide will be available prior to the February 27, 2023 go-live.

**NOTE!** These changes can also be viewed on the **Summary** tab.

# 2.0 Frequently Asked Questions

Below is a list of frequently asked questions regarding this EMAPS process. Additional questions about how the process works, or suggestions for enhancements to the process, should be directed to the Partner Support Center (PSC) at <u>EDFacts@ed.gov</u>.

# May the U.S. Department of Education use my SEA's data if I haven't set the file status flag as *Submissions Complete*?

Yes. The due dates in ESS are determined by when ED plans to first use the data. Once the deadline has passed, ED may use the data in ESS regardless of its status. In this scenario, an SEA is strongly advised to leave the file status as **Data in ESS**, change the **Timely** flag to **No** and provide an expected date of complete file submission. In addition, a comment is required to be entered into the **Expected Late Submission Comments** field to provide an explanation as to why the data are not yet considered final. The file status and comment information will be extremely valuable to ED for data quality analyses.

# Which file status flag is appropriate to use if my SEA has submitted preliminary data, and we expect to submit revised versions later?

If the data submitted to ESS are considered *preliminary*, leave the file status as *Data in ESS*. Provide an explanation explaining why the data are not considered final. The file status and comment information are extremely valuable to ED for data quality analyses.

# If I made a file status *Submission Complete* but later realize some data are incorrect or missing, what do I do?

The **Submission Complete** flag may only be used when, to the best of the state's knowledge, the data are considered final. If after setting data to this status, the state realizes that the data need to be revised, take the following steps to indicate the change in status.

- 1) Revert data status to *Data in ESS* in EMAPS
- 2) Submit the revised data to ESS
- 3) Finalize data
- 4) Change the file status to **Submission Complete** in EMAPS

# The ED*Facts* Coordinator is currently the only person in my SEA with access to the Submission Plan and File Status process. Can more people in my state obtain user access to the process?

Yes. Multiple SEA users are allowed access to the Submission Plan/LEAD Report process. If additional users need to be given permissions to the process, please contact the PSC.

Email: EDFacts@ed.gov Telephone: 877-457-3336 (877-HLP-EDEN) Federal Relay Service: 800-877-0996 (Voice/TTY) / federalrelay@sprint.com

# Can I upload a data file to ESS and update the SSP at the same time?

No. In order for the SSP to communicate efficiently with the ESS data warehouse after a data file is submitted, you must log into the *EMAPS* after the data file successfully transmits. If you are logged into both *EMAPS* and ESS at the same time and try to update the SSP, a data concurrency error will fire as the file status is unable to be updated in the SSP at that time (see 6.0 for more information).

#### Some of my fields appear to be truncated, how do I correct this?

First, ensure that the recommended browser configuration is set up and the window screen is maximized. If this does not resolve the issues, adjust the zoom out level to below 100% on the bottom of the browser page. If it still appears to be truncated, place the cursor inside the field and use the arrow keys to scroll through the text.

#### Where is the Submission Plan for SY 2019-20?

The Submission Plan has been retired for SY **2019-20**, and no further updates can be made. If you have more questions about the SY **2019-20** or a prior year's submission plans, contact PSC for assistance.

#### Where is the Submission Plan for SY 2022-23?

Beginning with SY 2022-23, the Submission Plan will be accessible in EDPass. Instructions and information for accessing and updating the SSP will be made available prior to EDPass being released in February 27, 2023.

I just submitted file FS035 – Federal Programs to ESS but cannot find the file in the submission plan or LEAD Report. How can I update the status for this file? FS035 is submitted to ESS two years after the reporting period, and therefore, is not included in the SSP / LEAD Report. This file does not affect Timeliness or Completeness indicators.

# Should I adjust the time zone setting in my EMAPS account settings?

No. Do not adjust the time zone setting under the *Regional* tab located within the *EMAPS* account settings. Leave the default time zone as is, (UTC-05:00) Eastern Time (US/Eastern). Changing this setting will alter the file due dates uploaded into the SSP.

# How can I change the status of the SEA level of FS029 to *Submission Complete* if a resubmission is not required?

The SEA level FS029 file is not required to be submitted annually unless an update is required to the SEA level data. ESS automatically rolls over each state's latest submission for the new school year. The SSP has been enhanced to automatically assign the SEA level FS029 file with a status of **Data in ESS** at the beginning of each school year. We recommend that your state mark the file as **Submission Complete** when the data submitted in the SEA level file are considered accurate and complete.

# Can I sort the list of returned file specifications on the File Selection Form?

Yes. The column names (such as *School Year, File Name*) on the File Selection Form are individually sortable. By clicking a specific column header, the content will sort in

ascending or descending order (and the arrow will reflect either order; see <u>Fig. 5.2</u> as reference). Returned results can only be sorted one column at a time.

#### What is the primary use of the LEAD reports?

The LEAD Report provides ED and SEAs with information on an individual state's ED*Facts* submission progress, as well as a detailed overview of the state's actual data file submissions. The report compares the state's current number of SEA, LEA, and school files submitted and marked as complete against the total number of files expected to be submitted over the school year as stated in the state's SSP, to measure completeness. The report also displays the timeliness of the state's file submissions as they come due.

#### What reporting year will the LEAD report cover?

The LEAD Report can display school years for 2020-21 and 2021-22 data.

#### What data are in the LEAD report?

The data available in this report includes information on the state's ED*Facts* submission progress, a detailed overview of actual file submissions, a comparison of the number of files submitted versus the number of expected files and a measure of timeliness.

#### Who has access to the LEAD report for my state?

Each state's ED*Facts* Coordinator and Part B Data Manager have been granted access to generate and view the reports. Additionally, other E*MAPS* users in your state with access to ED*Facts* surveys and ED*Facts* Coordinator permissions (access to the SSP) have access to the reports.

# Can I make corrections to the information in the LEAD report?

Yes. To update the information displayed in a generated report, resubmit associated data files in ESS and/or update responses in the SSP.

# Will the system send notifications for the LEAD report?

No, automated email notifications will not be sent for the LEAD Report.

# 3.0 Accessing the Submission Plan / LEAD Report Process

To log in to EMAPS, go to <u>https://emaps.ed.gov/suite</u>. A Department of Educationapproved warning banner will appear. Accept the terms of the consent to monitoring before accessing the application (see fig. 3.1).

| Warning<br>You are access<br>solely accessed | ng a U.S. Federal Governme<br>by individual users expressly      | nt computer system intended to be<br>authorized to access the system by                                       | ^ |
|----------------------------------------------|------------------------------------------------------------------|----------------------------------------------------------------------------------------------------|---|
| the Ú.S. Depart                              | ment of Education. Usage ma                                      | y be monitored, recorded, and/or                                                                              |   |
| subject to audit.                            | For security purposes and in                                     | order to ensure that the system                                                                               |   |
| remains availab                              | le to all expressly authorized                                   | users, the U.S. Department of                                                                                 |   |
| Education moni                               | fors the system to identify una                                  | withorized users. Anyone using this                                                                           |   |
| system express                               | y consents to such monitoring                                    | g and recording. Unauthorized use of                                                                          | l |
| this information                             | system is prohibited and subj                                    | ect to criminal and civil penalties.                                                                          |   |
| Except as expre                              | ssly authorized by the U.S. D                                    | lepartment of Education, unauthorized                                                                         |   |
| this system are<br>U.S.C § 1030, a           | strictly prohibited and are sub<br>nd other applicable statutes, | ject to criminal prosecution under 18<br>which may result in fines and<br>paythesized access includes, but in | ~ |

Figure 3.1 EMAPS Warning banner and Login Screen

**NOTE!** EMAPS will work in all browsers, but Chrome is recommended for the best performance.

Enter the assigned EMAPS username and password into the appropriate fields (see fig. 3.2). If experiencing issues logging into EMAPS, please contact PSC (FAQ Section,

2.1). Both the EMAPS username and password are case sensitive.

| Usemame              |         |
|----------------------|---------|
| Password             |         |
| argat your password? | SIGN IN |

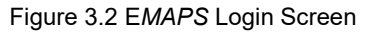

# 4.0 Accessing the State Submission Plan

**NOTE!** Instructions on accessing the LEAD Report can be found in <u>Section 9</u>.

Once logged into EMAPS, the EDFacts Portal will display.

Click the *State Submission Plan (SSP)* survey link under the ED*Facts* section (see fig. 4.1).

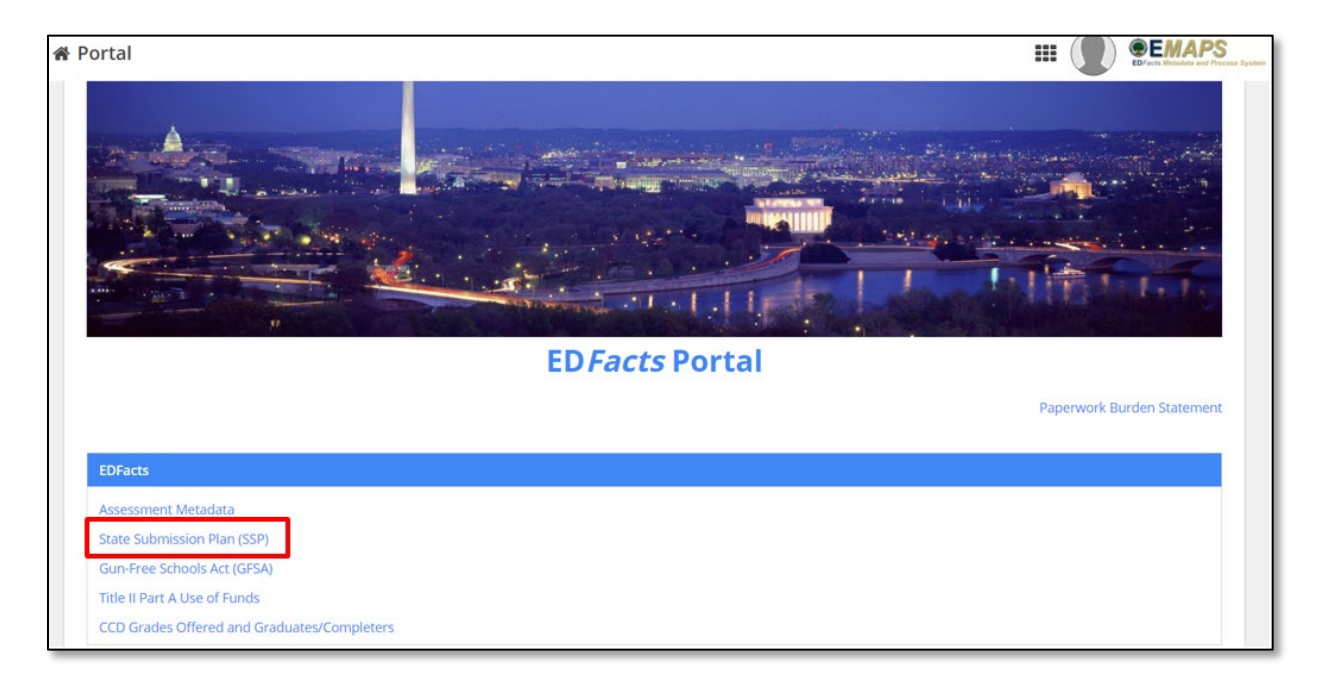

Figure 4.1 EDFacts Portal Landing Page

**NOTE!** Only the survey(s) that the user has access to will have a link displayed.

Select the *[state's name] Submission Plan* link to enter the process (see fig 4.2).

| SURVEY SSP REPORTS LEAD REPORT         | State Submission Plan (SSP) 🕶 💭 | EDFacts Metadata and Process System |
|----------------------------------------|---------------------------------|-------------------------------------|
|                                        |                                 | ₹ - 2                               |
| <b>Q</b> Search State Submission Plans | SEARCH                          |                                     |
| Alabama Submission Plan                |                                 |                                     |

Figure 4.2 State-specific Link to State Submission Plan

The system will redirect to the **Summary** tab (see fig 4.3) of the SSP where the following will be available:

• Link to the User Guide

- Current version Release Notes (enhancements)
- Prior version Release Notes

To update a file's status in the SSP, click the **UPDATE FILE STATUS** (see fig 4.3) button in the top right corner and the process will open in a new window.

| Louisiana Submission Plan                                                                                                    | UPDATE FILE STATUS |
|----------------------------------------------------------------------------------------------------|--------------------|
| Summary Reports Related Actions                                                                                                    |                    |
| SSP Release 16.0                                                                                                    |                    |
| Click on the "UPDATE FILE STATUS" button in the top right corner of the page to access your state's State Submission F                     | Plan.              |
| EMAPS SSP LEAD Report User Guide SY 2021-22 R16 (link to view/download the User Guide)                                                     |                    |
| SSP Release 16.0 Release Notes                                                                                                    |                    |
| <ol> <li>All files for SY 2020-21 and SY 2021-22 are available for updating.</li> <li>SY 2019-20 files are no longer available.</li> </ol> |                    |
| Please refer to the EMAPS Submission Plan and File Status User Guide for details regarding these new features.                             |                    |
| SSP Previous Releases Release Notes                                                                                                    |                    |
| <ol> <li>All files for SY 2019-20, SY 2020-21 and SY 2021-22 are available for updating.</li> </ol>                                        |                    |
| 4. SY 2018-19 files are no longer available.                                                                                               |                    |
| Please refer to the EMAPS Submission Plan and File Status User Guide for details regarding these new features.                             |                    |

Figure 4.3 EMAPS State Submission Plan Summary Page

To return to the ED*Facts* Portal or to access another survey, use the drop-down menu in the right-hand corner of the screen (see fig. 4.4). Clicking ED*Facts* Portal or a different survey will open in a new tab.

| State Submission Plan (SSP) <del>-</del>    | EDFacts Metadata and Process System |
|---------------------------------------------|-------------------------------------|
| Assessment Metadata                         |                                     |
| CCD Grades Offered and Graduates/Completers |                                     |
| Directory Extract Reports                   | UPDATE FILE STATUS                  |
| EDFacts Portal                              |                                     |
| Gun-Free Schools Act (GFSA)                 |                                     |
| IDEA Part B Dispute Resolution              |                                     |
| State Supplemental Survey (SSS)             |                                     |
| Title II, Part A Use of Funds               |                                     |
|                                             |                                     |

Figure 4.4 Drop Down Menu to Access EDFacts Portal or Other Surveys

**NOTE!** A warning is generated by the system after 30 minutes of inactivity. To avoid losing data, click within the EMAPS survey form, or select **Continue** when the inactivity warning message is displayed.

# 5.0 Filtering Files

Immediately upon accessing the status page, a *File Selection Form* becomes available (see fig. 5.1). All files available to submit in School Years 2020-21 and 2021-22, beginning with the most recent year and the lowest file spec number, are located below the form.

For example, FS002 for SY 2021-22 will be the first file to appear under the *File Selection Form*.

**NOTE!** Under the **Introduction and Purpose** section, there is a direct link to the Data Submission Organizer located on the <u>EDFacts Community of Practice Site</u>.

When actively updating file statues, the *Related Actions* tab will be highlighted (see fig. 5.1).

| Alabama Submission Plan                                                                                                    |                                                                                                    |  |  |  |  |  |  |  |
|----------------------------------------------------------------------------------------------------|----------------------------------------------------------------------------------------------------|--|--|--|--|--|--|--|
| Summary Reports Related Actions                                                                                                    |                                                                                                    |  |  |  |  |  |  |  |
|                                                                                                    |                                                                                                    |  |  |  |  |  |  |  |
| Please complete the form below.                                                                                                    |                                                                                                    |  |  |  |  |  |  |  |
| Introduction and Purpose                                                                                                    |                                                                                                    |  |  |  |  |  |  |  |
| The SY 2021-22 State Submission Plan (SSP) online process through EAAPS replaces the Excel spreadsheets used in previous years to collect submission plan information from State EDFacts coordinators. Please click on the link below for a complete list of due dates for all SY 2021-22 EDFacts files and refer to this list as you complete the SSP process. States are required to submit all data collected through EDFacts. |                                                                                                    |  |  |  |  |  |  |  |
| ED Facts Data Submission Organizer                                                                                                    |                                                                                                    |  |  |  |  |  |  |  |
| The table below will display all files for SY 2021-22, SY 2020-21 and SY 2019-20 until search criteria has been defined using the filters in the File Sel<br>specification number. The table will automatically update based on newly selected criteria. Select the CLEAR button to begin a new search.                                                                                                    | ection Form. Based on the selected search criteria, files will display in the table in descending order by school year then in ascending order by file |  |  |  |  |  |  |  |
| File Selection Form                                                                                                    |                                                                                                    |  |  |  |  |  |  |  |
| School Years                                                                                                    | Files Submitted                                                                                                    |  |  |  |  |  |  |  |
| Select a Value 👻                                                                                                    | Select a Value 👻                                                                                                    |  |  |  |  |  |  |  |
| File Spec Numbers                                                                                                    | Files Not Submitted                                                                                                    |  |  |  |  |  |  |  |
| Select a Value 💌                                                                                                    | Select a Value 👻                                                                                                    |  |  |  |  |  |  |  |
| Due Dates                                                                                                    | Files Not Required to Submit/Not Collected                                                                                                    |  |  |  |  |  |  |  |
| Select a Value 🗸 🗸                                                                                                    | Select a Value 👻                                                                                                    |  |  |  |  |  |  |  |
| CLEAR                                                                                                    |                                                                                                    |  |  |  |  |  |  |  |

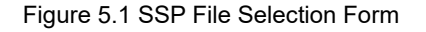

Available file status filter options:

- School Years (SY 2020-21 and 2021-22)
  - Select up to three school years
- File Spec Numbers
  - Select multiple files at once
- Due Dates
  - Select multiple due dates at once
- Files Submitted
  - Filtered by file level (SEA, LEA, School)
- Files Not Submitted

• Filtered by file level (SEA, LEA, School)

# • Files Not Required to Submit/Not Collected

• Filtered by file level (SEA, LEA, School)

**TIP!** More than one filter can be applied at a time. As filters are applied, the files will automatically update in the results box below the **File Selection Form.** Files appearing in the filter are automatically selected and can be manually deselected. Fifteen files will appear per page; move between pages to manually select or deselect file specs. Selecting the **Deselect All** check box only affects the files on the current page.

# 5.1 Filtering Files by School Year

To create a list of files using the school year filter, select a year from the **School Years** drop-down menu (see fig. 5.2). More than one school year can be chosen.

- a) If updating all ED*Facts* files for a specific school year is preferred, simply click **NEXT** to advance to the list of files.
- b) If filtering and identifying a smaller population of ED*Facts* files, follow the steps in one of the sections 5.2. through 5.7.

**TIP!** When reviewing the returned list of file specifications, the column names (such as *School Year, File Name*) are individually sortable. By clicking a specific column header, the content will filter in ascending or descending order (and the arrow will reflect either order).

| File                    | File Selection Form                                                      |   |        |                                       |                       |                      |                |                |  |
|-------------------------|--------------------------------------------------------------------------|---|--------|---------------------------------------|-----------------------|----------------------|----------------|----------------|--|
| School Years            |                                                                          |   |        |                                       | Files Submitted       |                      |                |                |  |
| Select a Value 👻        |                                                                          |   |        |                                       | Select a Value 👻      |                      |                |                |  |
| ✓ 5Y 2021-22            |                                                                          |   |        |                                       | Files Not Submitted   |                      |                |                |  |
| ✓ SY 2020-21            |                                                                          |   |        |                                       | SEA                   |                      |                | -              |  |
| Due l                   | Dates                                                                    |   |        |                                       | Files Not Required to | Submit/Not Collected |                |                |  |
| Se                      | elect a Value                                                            |   |        | •                                     | Select a Value        |                      |                | •              |  |
| CLE                     | AR                                                                       |   |        |                                       |                       |                      |                |                |  |
|                         | School Year                                                              | Ļ | File # | File Name                             | Due Date              | SEA Status           | LEA Status     | SCH Status     |  |
|                         | 2021-22 N002 Children with Disabilities (IDEA) School Age                |   |        |                                       | 04/06/2022            | No Data in ESS       | Data in ESS    | No Data in ESS |  |
| ~                       | 2021-22 N009 Children with Disabilities (IDEA) Exiting Special Education |   |        | 11/02/2022                            | No Data in ESS        | No Data in ESS       | Not Collected  |                |  |
| ☑ 2021-22 N032 Dropouts |                                                                          |   |        | Dropouts                              | 02/08/2023            | No Data in ESS       | No Data in ESS | No Data in ESS |  |
|                         | 2024.22                                                                  |   | N027   | Title L Part & SM/D/TAC Participation | 02/00/2022            | No Data in FCC       | No Data in ESS | Not Collocted  |  |

Figure 5.2 School Year Filter

**NOTE!** EMAPS will need to contact the ESS database to load state data into the appropriate submission sheet once the filters are selected; this may take a few seconds.

*TIP!* When reviewing the returned list of file specifications based on the filter options chosen, the column names (such as *School Year, File Name*) are individually sortable.

By clicking a specific column header, the content will sort in ascending or descending order (and the arrow will reflect either order as seen in Fig 5.2 next to *School Year*). Keep in mind that only one column can be sorted at a time.

# 5.2 Select Files by File Spec Number

To create a list of files to update by file specification number, select a file from the complete list of annually submitted ED*Facts* files by clicking the drop-down menu under *File Spec Numbers* (see fig. 5.3).

1. All files are automatically populated, indicated by a gray check mark. To select specific files and begin filtering, select the file spec number which will highlight the file in blue (see fig. 5.3). The chosen file spec numbers will populate in the top bar of the drop-down menu as they are highlighted.

| File Selection Form                                      |                                |               |                 |                |                |  |  |
|----------------------------------------------------------|--------------------------------|---------------|-----------------|----------------|----------------|--|--|
| School Years                                             | Files Submitted                |               |                 |                |                |  |  |
| Select a Value                                           | Select a Value                 |               |                 | •              |                |  |  |
| File Spec Numbers Files Not Submitted                    |                                |               |                 |                |                |  |  |
| N007, N029, N037, N040, N050                             | Select a Value                 |               |                 | •              |                |  |  |
| ✓ N007                                                   | Files Not Required to Submit/N | lot Collected |                 |                |                |  |  |
| √ N009                                                   | Select a Value 💌               |               |                 |                |                |  |  |
| ✓ N029                                                   |                                |               |                 |                |                |  |  |
| √ N032                                                   |                                |               |                 |                |                |  |  |
| ✓ N033                                                   |                                |               |                 |                |                |  |  |
| ✓ N037                                                   |                                | Due Date      | SEA Status      | LEA Status     | SCH Status     |  |  |
| √ N039                                                   |                                | 11/02/2022    | No Data in ESS  | No Data in ESS | Not Collected  |  |  |
| ✓ N040                                                   |                                | 01/28/2022    | No Data in ESS  | No Data lo ESS | No Data lo ESS |  |  |
| ✓ N045                                                   |                                | 01720/2022    | No Data III 233 | NO Data IT ESS | No Data II E33 |  |  |
| ✓ N050                                                   |                                | 02/08/2023    | No Data in ESS  | No Data in ESS | Not Collected  |  |  |
| √ N052                                                   | *                              | 02/08/2023    | No Data in ESS  | No Data in ESS | No Data in ESS |  |  |
| 🗖 aaaa aa Nasa Tidu III Saxiiyi Laasaan Bushidaan Barada |                                | 10/01/0000    | No Dana la 555  | No Dese la CCC | No Densis 555  |  |  |

Figure 5.3 File Spec Numbers Highlighted in Drop-down

- 2. After the desired files are selected, click outside of the drop-down menu and the results will update accordingly.
  - a. If the list of files to update is complete, click **NEXT** to advance to the list of files.
  - b. If the list of files to update is not complete, additional filters can be applied; then click **NEXT**.

In Figure 5.4, the *School Years* filter was *not* applied, and the file spec numbers were applied, producing three school years in the results.

| File                                                 | File Selection Form                                       |   |        |                                              |                  |                |                |                |                |
|------------------------------------------------------|-----------------------------------------------------------|---|--------|----------------------------------------------|------------------|----------------|----------------|----------------|----------------|
| School Years                                         |                                                           |   |        | I                                            | Files Submitted  |                |                |                |                |
| Select a Value 👻                                     |                                                           |   |        | •                                            | - Select a Value |                |                |                |                |
| File Spec Numbers Files Not Submitted                |                                                           |   |        |                                              |                  |                |                |                |                |
| N002, N029 -                                         |                                                           |   | •      | ▼ SEA ▼                                      |                  |                |                |                |                |
| Due Dates Files Not Required to Submit/Not Collected |                                                           |   |        |                                              |                  |                |                |                |                |
| Se                                                   | Select a Value                                            |   |        |                                              | •                | Select a Value |                |                | -              |
| CLE                                                  | AR                                                        |   |        |                                              |                  |                |                |                |                |
|                                                      |                                                           |   |        |                                              |                  |                |                |                |                |
| ~                                                    | School Year                                               | 1 | File # | File Name                                    |                  | Due Date       | SEA Status     | LEA Status     | SCH Status     |
| ~                                                    | 2021-22                                                   |   | N002   | Children with Disabilities (IDEA) School Age |                  | 04/06/2022     | No Data in ESS | Data in ESS    | No Data in ESS |
| ~                                                    | 2020-21 N002 Children with Disabilities (IDEA) School Age |   |        |                                              |                  | 04/07/2021     | No Data in ESS | No Data in ESS | No Data in ESS |
|                                                      | NEXT                                                      |   |        |                                              |                  |                |                |                |                |

Figure 5.4 File Spec Numbers Filter

**TIP!** When looking at the returned list of file specifications, the column names (such as *School Year, File Name*) are clickable and allow a user to sort that column ascending or decending.

# 5.3 Select Files by Due Dates

To create a list of files to update using the due date filter, choose a date from the dropdown menu (see fig. 5.5).

File due dates for all two school years are automatically populated in the drop-down menu. To choose a specific due date and begin filtering, click the desired date; a blue highlight indicates that the due date has been selected (see fig. 5.5).

| File Selection Form I                                                                                            |                                           |                |                |
|----------------------------------------------------------------------------------------------------|-------------------------------------------|----------------|----------------|
| School Years                                                                                                    | iles Submitted                            |                |                |
| Select a Value 👻                                                                                                 | Select a Value                            |                | •              |
| File Spec Numbers                                                                                                | iles Not Submitted                        |                |                |
| Select a Value 👻                                                                                                 | Select a Value                            |                | -              |
| Due Dates                                                                                                    | iles Not Required to Submit/Not Collected |                |                |
| January 28, 2022, December 21, 2022, December 15, 2022, November 3, 2021, December 15, 2021, February 10, 2021 👻 | Select a Value                            |                | -              |
| February 1, 2023                                                                                                 |                                           |                |                |
| ✓ February 9, 2022                                                                                               |                                           |                |                |
| ✓ December 15, 2022                                                                                              |                                           |                |                |
| ✓ April 7, 2021                                                                                                  |                                           | 1010           |                |
| ✓ November 3, 2021                                                                                               | Due Date SEA Status                       | LEA Status     | SCH Status     |
| ✓ January 29, 2021                                                                                               | 01/28/2022 No Data in ESS                 | No Data in ESS | No Data in ESS |
| March 31, 2021                                                                                                   | 01/28/2022 Not Collected                  | No Data in ESS | No Data in ESS |
| ✓ December 15, 2021                                                                                              | 10101 (0000 N. D 1 555                    | N. D 1 555     |                |
| ✓ June 1, 2021                                                                                                   | 12/21/2022 No Data in ESS                 | No Data in ESS | Not Collected  |
| ✓ February 2, 2022                                                                                               | 12/21/2022 No Data in ESS                 | No Data in ESS | No Data in ESS |
| ✓ February 10, 2021                                                                                              | 12/21/2022 No Data in ESS                 | Not Collected  | Not Collected  |
| · April 1, 2020                                                                                                  |                                           |                |                |

Figure 5.5 Selecting due dates from the drop-down menu

After the desired due dates are selected, click outside of the drop-down menu and the results will update accordingly.

- a. If the list of files to update is complete, click **NEXT** to advance to the list of files.
- b. If the list of files to update is not complete, additional filters can be applied. Click **NEXT**.

# 5.4 Select Files by Files Submitted to ESS

To create a list of files to update that have been submitted to ESS, select a file level from the *Files Submitted* drop-down menu; a blue highlight indicates that the EU has been selected (see fig. 5.6).

| File     | Selection Form |        |                                                                                      |            |                |                |                |                |
|----------|----------------|--------|--------------------------------------------------------------------------------------|------------|----------------|----------------|----------------|----------------|
| Schoo    | l Years        |        |                                                                                      | Files S    | ubmitted       |                |                |                |
| Se       | lect a Value   |        |                                                                                      | •          | Sel            | ect a Value    |                | +              |
| File S   | pec Numbers    |        |                                                                                      |            | √ SE           | A              |                |                |
| Se       | lect a Value   |        |                                                                                      | -          | ✓ LE           | A              |                |                |
| Due D    | ates           |        |                                                                                      |            | ✓ SC           | н              |                |                |
| Se       | lect a Value   |        |                                                                                      | •          | Sel            | ect a Value -  |                | -              |
| CLE      | AR             |        |                                                                                      |            |                |                |                |                |
| <b>~</b> | School Year    | File # | File Name                                                                            | Due Date   |                | SEA Status     | LEA Status     | SCH Status     |
|          | 2021-22        | N002   | Children with Disabilities (IDEA) School Age                                         | 04/06/2022 | No Data in ESS |                | No Data in ESS | No Data in ESS |
|          | 2021-22        | N005   | Children with Disabilities (IDEA) Removal to Interim Alternative Educational Setting | 11/02/2022 |                | No Data in ESS | No Data in ESS | Not Collected  |
|          | 2021-22        | N006   | Children with Disabilities (IDEA) Suspensions/Expulsions                             | 11/02/2022 |                | No Data in ESS | No Data in ESS | Not Collected  |
|          | 2021-22        | N007   | Children with Disabilities (IDEA) Reasons for Unilateral Removal                     | 11/02/2022 |                | No Data in ESS | No Data in ESS | Not Collected  |

Figure 5.6 Selecting Education Unit of Files Submitted and Files with Status of Data in ESS

**NOTE!** These files will reflect a status of **Data in ESS** in the SSP. After the desired EU levels are selected, click outside of the drop-down menu and the results will update accordingly.

- a. If the list of files to update is complete, click **NEXT** to advance to the list of files.
- b. If the list of files to update is not complete, additional filters can be applied; then click **NEXT.**

# 5.5 Select Files by Files Not Submitted to ESS

To create a list of files to update that have not been submitted to ESS, select an EU level from the *Files Not Submitted* drop-down menu; a blue highlight indicates that the EU has been selected (see fig. 5.7).

|        | selection                         | VIII |                        |                                                                                                    |                                      |                                                |                                                |                                               |
|--------|-----------------------------------|------|------------------------|----------------------------------------------------------------------------------------------------|--------------------------------------|------------------------------------------------|------------------------------------------------|-----------------------------------------------|
| Schoo  | ol Years                          |      |                        | File                                                                                                    | es Submitted                         |                                                |                                                |                                               |
| SY 2   | 020-21                            |      |                        | 0-                                                                                                    | Select a Value -                     |                                                |                                                | •                                             |
| File S | pec Numbers                       |      |                        | File                                                                                                    | es Not Submitted                     |                                                |                                                |                                               |
| - 50   | lect a Volue –                    |      |                        | - 9                                                                                                    | EA                                   |                                                |                                                | •                                             |
| Due    | ates                              |      |                        |                                                                                                    | / SEA                                |                                                |                                                |                                               |
| - 50   | lect a Value –                    |      |                        |                                                                                                    | / LEA                                |                                                |                                                |                                               |
| _      |                                   |      |                        |                                                                                                    | / SCH                                |                                                |                                                |                                               |
|        |                                   |      |                        |                                                                                                    |                                      |                                                |                                                |                                               |
| CLE    | AR                                |      |                        |                                                                                                    |                                      |                                                |                                                |                                               |
| CLE    | School Year                       | 1    | File #                 | File Name                                                                                                    | Due Date                             | SEA Status                                     | LEA Status                                     | SCH Status                                    |
|        | School Year<br>2020-21            | 1    | File #                 | File Name<br>Children with Disabilities (IDEA) School Age                                                                                            | Due Date<br>04/07/2021               | SEA Status<br>No Data in ESS                   | LEA Status<br>No Data in ESS                   | SCH Status<br>No Data in ESS                  |
|        | School Year<br>2020-21<br>2020-21 | 1    | File #<br>N002<br>N005 | File Name<br>Children with Disabilities (IDEA) School Age<br>Children with Disabilities (IDEA) Removal to Interim Alternative<br>Educational Setting | Due Date<br>04/07/2021<br>11/03/2021 | SEA Status<br>No Data in ESS<br>No Data in ESS | LEA Status<br>No Data in ESS<br>No Data in ESS | SCH Status<br>No Data in ESS<br>Not Collected |

Figure 5.7 Selecting Education Unit of Files Submitted and Files with Status of No Data in ESS

**NOTE!** These files will reflect a status of **No Data in ESS** in the SSP. For example, the SEA level EU was selected from the drop-down menu (see fig. 5.7). If a file is not submitted at the SEA level, **No Data in ESS** will be displayed.

After the desired EU levels are selected, click outside of the drop-down menu and the results will update accordingly.

- a. If the list of files to update is complete, click **NEXT** to advance to the list of files.
- b. If the list of files to update is not complete, additional filters can be applied; then click *NEXT*.

In the example above, the SSP will filter only SEA level files that have not been submitted to ESS but the status of all three levels will be displayed.

**NOTE!** File due dates listed on the *File Selection Form* page and the Update File Status Form page will display in red text if any required education unit level of a file has not been submitted to ESS by the file due date (see fig. 5.8).

# 5.6 Select Files Not Required to Submit/Not Collected in ESS

The option of creating a list of ED*Facts* files to update and/or view that reflect a status of *Not Required to Submit* or *Not Collected in ESS* is also available.

Select the EU level(s) to view/update from the *Files Not Required to Submit/Not Collected* drop-down menu, indicated by a blue highlight; click outside of the drop-down menu and the results will update accordingly.

The results will display the complete list of files in numerical order by school year that have a status of *Not Required to Submit* or *Not Collected* in the SSP.

After the desired EU levels are selected, click outside of the drop-down menu and the results will update accordingly.

- a. If the list of files to update/view is complete, click **NEXT** to advance to the list of files.
- b. If the list of files to update is not complete, additional filters can be applied; then click **NEXT.**

| schoo  | il Years       |   |        | tiles                                                                               | Submitted                                  |                |                |               |  |  |  |  |  |  |
|--------|----------------|---|--------|-------------------------------------------------------------------------------------|--------------------------------------------|----------------|----------------|---------------|--|--|--|--|--|--|
| 5Y 2   | 021-22         |   |        | 0.                                                                                  | <ul> <li>Seist a liabar -</li> </ul>       |                |                |               |  |  |  |  |  |  |
| file S | pec Numbers    |   |        | file                                                                                | Files Not Submitted                        |                |                |               |  |  |  |  |  |  |
| - 9    | 907 # 908.0° - |   |        | • 5                                                                                 | shira Yalve -                              |                |                | 2             |  |  |  |  |  |  |
| Due    | hates          |   |        | files                                                                               | Files Not Required to Submit/Net Collected |                |                |               |  |  |  |  |  |  |
| - 52   | ent a losse -  |   |        | • 50-                                                                               | • SCH                                      |                |                |               |  |  |  |  |  |  |
| CLE    | AR-            |   |        |                                                                                     | EA<br>EA                                   |                |                |               |  |  |  |  |  |  |
|        |                |   |        |                                                                                     | CH                                         |                |                |               |  |  |  |  |  |  |
| •      | School Year    | 4 | File # | File Name                                                                           | Due Date                                   | SEA Status     | LEA Status     | SCH Status    |  |  |  |  |  |  |
|        | 2021-22        |   | N005   | Children with Disabilities (DEA) Removal to Interim Alternative Educational Setting | 11/02/2622                                 | Data in £55    | No Data in ESS | Not Collected |  |  |  |  |  |  |
|        | 2021-22        |   | N006   | Children with Disabilities (DEA) Suspensions/Expulsions                             | 11/02/2022                                 | Data in ESS    | No Data in ESS | Not Collected |  |  |  |  |  |  |
|        | 2021-22        |   | N007   | Children with Disabilities (DEA) Reasons for Unilateral Removal                     | 11/02/2022                                 | Data in ESS    | No Data in ESS | Not Collected |  |  |  |  |  |  |
|        | 2021-22        |   | N009   | Children with Disabilities (DEA) Exiting Special Education                          | 11/02/2622                                 | No Data in ESS | No Data in ESS | Not Collected |  |  |  |  |  |  |
|        | 2021-22        |   | N037   | Title I Part A SWR/TAS Participation                                                | 02/08/2023                                 | No Data in ESS | No Data in ESS | Not Collected |  |  |  |  |  |  |
|        | 2021-22        |   | N045   | immigrant                                                                           | 12/21/2022                                 | No Data in ESS | No Data in ESS | Not Collected |  |  |  |  |  |  |
|        | 2021-22        |   | N054   | MEP Students Served - 12 Months                                                     | 12/21/2022                                 | No Data in ESS | Not Collected  | Not Collected |  |  |  |  |  |  |
| -      | 3033.33        |   | NOT T  | Title II Teachers                                                                   | 12/23/2822                                 | No Data in FSS | No Detain FSS  | Not Collected |  |  |  |  |  |  |

Figure 5.8 List of Files with a status of Not Required to Submit or Not Collected

For example, the LEA level EU was selected from the drop-down menu. If a file was previously identified as *Not Collected* at the LEA level, the file will be displayed with a status of *Not Collected* in the LEA Status column (see fig. 5.8).

# 6.0 Updating File Status

After using the file selection form to apply filters, the list of files is created and displayed below the *File Selection Form* in numerical order by school year. All files will have a blue checkmark to the left of them.

- a) To update all files identified and advance to the list of files to update, click **NEXT.**
- b) To select specific files to update from the filtered files, uncheck the files that do not need a status update (see fig. 6.1).

|   | School Year | File # | File Name                                                                            | Due Date   | SEA Status     | LEA Status     | SCH Status            |
|---|-------------|--------|--------------------------------------------------------------------------------------|------------|----------------|----------------|-----------------------|
|   | 2021-22     | N002   | Children with Disabilities (IDEA) School Age                                         | 04/06/2022 | No Data in ESS | Data in ESS    | No Data in ESS        |
|   | 2021-22     | N005   | Children with Disabilities (IDEA) Removal to Interim Alternative Educational Setting | 11/02/2022 | Data in ESS    | No Data in ESS | Not Collected         |
|   | 2021-22     | N006   | Children with Disabilities (IDEA) Suspensions/Expulsions                             | 11/02/2022 | Data in ESS    | No Data in ESS | Not Collected         |
|   | 2021-22     | N007   | Children with Disabilities (IDEA) Reasons for Unilateral Removal                     | 11/02/2022 | Data in ESS    | No Data in ESS | Not Collected         |
|   | 2021-22     | N009   | Children with Disabilities (IDEA) Exiting Special Education                          | 11/02/2022 | No Data in ESS | No Data in ESS | Not Collected         |
|   | 2021-22     | N029   | Directory                                                                            | 02/25/2022 | Data in ESS    | Data in ESS    | Data in ESS           |
| × | 2021-22     | N032   | Dropouts                                                                             | 02/08/2023 | No Data in ESS | No Data in ESS | No Data in ESS        |
|   | 2021-22     | N033   | Free and Reduced Price Lunch                                                         | 04/29/2022 | Not Collected  | Not Collected  | No Data in ESS        |
|   | 2021-22     | N037   | Title I Part A SWP/TAS Participation                                                 | 02/08/2023 | No Data in ESS | No Data in ESS | Not Collected         |
|   | 2021-22     | N039   | Grades Offered                                                                       | 02/25/2022 | Not Collected  | Data in ESS    | Data in ESS           |
| × | 2021-22     | N040   | Graduates/Completers                                                                 | 02/08/2023 | No Data in ESS | No Data in ESS | No Data in ESS        |
|   | 2021-22     | N045   | Immigrant                                                                            | 12/21/2022 | No Data in ESS | No Data in ESS | Not Collected         |
|   | 2021-22     | N050   | Title III English Language Proficiency Results                                       | 12/21/2022 | No Data in ESS | No Data in ESS | No Data in ESS        |
| ~ | 2021-22     | N052   | Membership                                                                           | 04/29/2022 | No Data in ESS | Data in ESS    | Data in ESS           |
|   | 2021-22     | N054   | MEP Students Served - 12 Months                                                      | 12/21/2022 | No Data in ESS | Not Collected  | Not Collected         |
|   |             |        |                                                                                      |            |                |                | ≪ < 1 - 15 of 144 > ≫ |

Figure 6.1 Files Unchecked to Not Update

**NOTE!** Education Unit levels not collected by ED*Facts* appear as **Not Collected** in the SSP with the update fields grayed out.

A system error, "*FSXXX could not be updated because there was a discrepancy between ESS and SSP. Please try again.*" will display when there are concurrency issues between the SSP and ESS. The error will trigger at the top of the *File Selection Form* when a user is attempting to update a file(s) status in SSP while accessing ESS in a separate browser and uploading the same data file(s) in ESS (see fig. 6.2). This error will appear only for files affected by the SSP to ESS concurrency issue. Files that do not encounter this issue will have their updated status successfully processed to the *EMAPS* database.

**TIP!** Standard practice is to submit the data file to ESS and then log into the EMAPS SSP to update a file's status. Following this process allows the databases to communicate and file statuses to reflect accurately within the SSP.

| F5130 could not be updated because there was a discrepancy between ESS and SSP. Please try ag                                                                                                    | çain.                                                                                                    |  |  |  |  |  |  |  |  |
|----------------------------------------------------------------------------------------------------|----------------------------------------------------------------------------------------------------|--|--|--|--|--|--|--|--|
| Please complete the form below.                                                                                                    |                                                                                                    |  |  |  |  |  |  |  |  |
| Introduction and Purpose                                                                                                    |                                                                                                    |  |  |  |  |  |  |  |  |
| The SY 2021-22 State Submission Plan (SSP) online process through EMAP5 replaces the Excel spreadsheets used in previous<br>list of due dates for all SY 2021-22 ED <i>Facts</i> files and refer to this list as you complete the SSP process. States are required to s                                                                                                    | years to collect submission plan information from State ED <i>Facts</i> coordinators. Please click on the link below for a complete<br>ubmit all data collected through ED <i>Facts</i> .       |  |  |  |  |  |  |  |  |
| Variate datas to data care da la care da la care da la care da portes datas de regular de social data concerción anogra concerción anogra concerción a la care da la care da<br>Na care da la care da la care da la care da la care da la care da la care da la care da la care da la care da la care da la care da la care da la care da la care da la care da la care da la care da la care da la care da la care da la care da la c |                                                                                                    |  |  |  |  |  |  |  |  |
| The table below will display all files for SY 2021-22, SY 2020-21 and SY 2019-20 until search criteria has been defined using the school year then in ascending order by file specification number. The table will automatically update based on newly selected                                                                                                    | filters in the File Selection Form. Based on the selected search criteria, files will display in the table in descending order by<br>d criteria. Select the CLEAR button to begin a new search. |  |  |  |  |  |  |  |  |
| File Selection Form                                                                                                    |                                                                                                    |  |  |  |  |  |  |  |  |
| School Years                                                                                                    | Files Submitted                                                                                                    |  |  |  |  |  |  |  |  |
| SY 2020-21 O 🗸                                                                                                    | Select a Value                                                                                                    |  |  |  |  |  |  |  |  |
| File Spec Numbers                                                                                                    | Files Not Submitted                                                                                                    |  |  |  |  |  |  |  |  |
| N029                                                                                                    | Select a Value 👻                                                                                                    |  |  |  |  |  |  |  |  |

Figure 6.2 Concurrency System Error

# 6.1 Timely (File submission)

Timely is a **Yes/No** drop-down selection. The selection defaults to **Yes**.

| N029 - Directory for SY 2020-21 ( T  | his File is du | ie by 01/29/2021 ) |      |             |        |              |   |                                                                                    | I |
|--------------------------------------|----------------|--------------------|------|-------------|--------|--------------|---|------------------------------------------------------------------------------------|---|
|                                      | SEA            |                    |      | LEA         |        | SCH          |   | Not Timely Comments *                                                              | I |
| Timely                               | No             | -                  | ·    | Yes         | •      | Yes          | • |                                                                                    |   |
| Expected Late Submission Date        | 03/31/202      | 2                  |      | mm/dd/yyyy  |        | mm/dd/yyyy   |   | - Timely has been selected no, please provide comment(s) explaining the reason why | I |
| Status                               |                |                    |      |             |        |              |   | Not Required to Submit Comments                                                    | I |
|                                      | Data in ES     | s •                |      | Data in ESS | ٠      | Data in ESS  | • |                                                                                    | I |
| Data Anomaly                         | No             | -                  | •    | No          | •      | No           | • | l                                                                                  | I |
| Last Submission for this file (by Le | vel)           |                    |      |             |        |              |   | Data Anomaly Comments                                                              | I |
| SEA                                  |                | LEA                |      | SCH         |        |              |   |                                                                                    | I |
|                                      |                | 11/16/2020 2:22 PM | 1 ES | T 11/0      | 3/2020 | 10:22 PM EST |   | General Comments (Optional)                                                        | I |
|                                      |                |                    |      |             |        |              |   | l.                                                                                 |   |

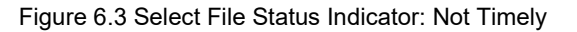

# 6.2 Expected Late Submission Date

If a SEA will not be able to submit complete files by the original file due date, a comment is required to be entered in the **Not Timely Comments** box. To choose a date, click the calendar icon and a calendar will appear, allowing the user to choose the month, year, and specific day that the file is expected to be submitted; the date will automatically populate into the field. If **No** is selected, an explanation is required to be entered in the **Not Timely Comments** box. If a comment is not entered, a red error message will appear (see fig. 6.3).

**NOTE!** If the file is not received by the date entered in the **Expected Late Submission Date** field, an automated email alert will be sent one day after the date entered. An email alert will be sent one week prior to the identified **Expected Late Submission Date** as a reminder that the late submission date is approaching.

| N029 - Directory for SY 2020-21 ( T | 'his File is du                                             | ie by 01/29/2021 )                                                                           |             |     |             |   |                                 |
|-------------------------------------|-------------------------------------------------------------|----------------------------------------------------------------------------------------------|-------------|-----|-------------|---|---------------------------------|
|                                     | SEA                                                         |                                                                                              | LEA         |     | SCH         |   | Not Timely Comments *           |
| Timely                              | No                                                          | -                                                                                            | Yes         | -   | Yes         | • | N029 will not be timely         |
| Expected Late Submission Date       | 11/02/202                                                   | 0                                                                                            | mm/dd/yyyy  |     | mm/dd/yyyy  |   | Not Required to Submit Comments |
|                                     | - Expected L<br>must be gre<br>- Expected L<br>must be late | ate Submission Date<br>ater than current date<br>ate Submission Date<br>er than the due date |             |     |             |   | Data Anomaly Comments           |
| Status                              | Data in ES                                                  | s 👻                                                                                          | Data in ESS | -   | Data in ESS | • |                                 |
| Data Anomaly                        | No                                                          | •                                                                                            | No          | •   | No          | • | General Comments (Optional)     |
| Last Submission for this file (by L | evel)                                                       |                                                                                              |             |     |             |   |                                 |
| SEA                                 |                                                             | LEA                                                                                          |             | SCH |             |   |                                 |

Figure 6.4 Select File Status Indicator: Expected Late Submission Date

The *Expected Late Submission Date* must be greater than the original file due date. If the current date or a prior date is chosen, an error message will appear in red (see fig. 6.4).

#### 6.3 Status (File status)

There are four file statuses to choose from:

- No Data in ESS (ESS generated);
- Data in ESS (ESS generated);
  - This status will be reflected when a data file is submitted to ESS.
  - Additionally, when a file that has previously been submitted to ESS and identified as *Submission Complete* requires a resubmission, the status in the SSP will automatically revert back to *Data in ESS* upon the resubmission of the data file to ESS. After the file is successfully resubmitted, the file's status should be manually changed to *Submission Complete* once data are considered final. (see fig. 6.5)
- Not Required to Submit (Manually selected)
  - ESS automatically generates the *No Data in ESS* status and the *Data in ESS* status. SEA users can select *Not Required to Submit* by manually clicking on *No Data in ESS* to indicate instances where SEAs will not be submitting a file. A detailed comment is required in the *Not Required to Submit Comments* field explaining the justification for not submitting the file.
- Submission Complete (Manually selected)
  - When ESS has set the status for a file to *Data in ESS*, the SEA can manually select *Submission Complete* to indicate no further revisions to the file for a given level are expected.

The SSP will automatically update a file's status to **Data in ESS** for file submissions and resubmissions in ESS. This will allow the state to easily mark their submission as **Submission Complete**.

|                                  | SEA                |            | LEA            |     | SCH           |   | Not Timely Comments             |  |
|----------------------------------|--------------------|------------|----------------|-----|---------------|---|---------------------------------|--|
| Timely                           | Yes                | •          | Yes            | •   | Not Collected | Ŧ |                                 |  |
| Expected Late<br>Submission Date | mm/dd/yyy          | y 🛱        | mm/dd/yyyy     | 曲   | Not Collected | Ŧ | Not Required to Submit Comments |  |
| Status                           | Data in ES         | s 👻        | No Data in ESS | •   | Not Collected | - |                                 |  |
| Data Anomaly                     | Data in ES         | 5          |                |     |               |   | Data Anomaly Comments           |  |
| Data Anomaly                     | Submissio          | n Complete | No             | •   | Not Collected | * |                                 |  |
| Last Submission for              | this file (by Leve | el)        |                |     |               |   |                                 |  |
| SEA                              | LE                 | A          |                | SCH |               |   | General Comments (Optional)     |  |
| 07/06/2022 12:47 DM              | 4 EDT              |            |                |     |               |   |                                 |  |

Figure 6.5 Select File Status Indicator: Status

# 6.4 Data Anomaly

This is a **Yes/No** selection, and the default is **No**.

SEA users may indicate if there is an existing data anomaly in the data submitted for a file. If **Yes** is chosen, a comment is requested to be entered in the **Data Anomaly Comments** field to continue (see fig. 6.6).

|                                  | SEA                  |   | LEA            |     | SCH           |   | Not Timely Comments                                                                       |
|----------------------------------|----------------------|---|----------------|-----|---------------|---|-------------------------------------------------------------------------------------------|
| Timely                           | Yes                  |   | Yes            | •   | Not Collected | * |                                                                                           |
| Expected Late<br>Submission Date | mm/dd/yyyy           | 8 | mm/dd9999      |     | Not Collected | ٠ | Not Required to Submit Comments                                                           |
| Status                           | Data in ESS          | • | No Data in ESS | •   | Not Collected | * |                                                                                           |
| Data Anomaly                     | Yes                  | - | No             | •   | Not Collected | Ŧ | Data Anomaly Comments *                                                                   |
| Last Submission for t            | this file (by Level) |   |                |     |               |   |                                                                                           |
| SEA                              | LEA                  |   | 1              | SCH |               |   | - Data Anomaly has been selected yes, please provide comment(s) explaining the reason why |
| 07/06/2022 12:47 PM              | A EDT                |   |                |     |               |   | General Comments (Optional)                                                               |

File Status File Status Indicator: Data Anomaly Figure 6.6 File Status File Status Indicator: Data Anomaly

# 6.5 Comment Fields

Four comment fields appear for each file status box. Comment fields are to be used to explain different situations.

- Not Timely Comments are required if a file's Timely status is marked as No;
- Not Required to Submit Comments are required if a file's status is marked as Not Required to Submit;

- Data Anomaly Comments are required if a file's Data Anomaly status is marked as Yes; and
- **General Comments** are optional and not required but available to allow states to provide ED with general comments related to their file submission.

**NOTE!** Comments must not exceed 4000 characters.

**NOTE!** If a comment is not required by the system based on an element, a comment cannot be provided. If a comment is entered without the corresponding element being indicated, an error preventing the user from saving the updates will display in red (see fig 6.7).

| N029 - Directory for SY 2020-21 ( T      | his File is d | ue by 01/29/2021 )   |             |            |              |   |                                 |
|------------------------------------------|---------------|----------------------|-------------|------------|--------------|---|---------------------------------|
|                                          | SEA           |                      | LEA         |            | SCH          |   | Not Timely Comments             |
| Timely                                   | Yes           | •                    | Yes         | •          | Yes          | • | 029 will be submitted on time.  |
| Expected Late Submission Date            | mm/dd/yy      | 997                  | mm/dd/yyyy  |            | mm/dd/yyyy   |   | - Timely Comment must be blank  |
| Status                                   |               |                      |             |            |              |   | Not Required to Submit Comments |
| Status                                   | Data in Es    | \$5 *                | Data in ESS | •          | Data in ESS  | • |                                 |
| Data Anomaly                             | No            | •                    | No          | •          | No           | • |                                 |
| I ant further inter the thir file (build |               |                      |             |            |              |   | Data Anomaly Comments           |
| Last submission for this file (by Le     | evel)         |                      |             |            |              |   |                                 |
| SEA                                      |               | LEA                  |             | SCH        |              |   |                                 |
|                                          |               | 11/16/2020 2:22 PM E | ST          | 11/03/2020 | 10:22 PM EST |   | General Comments (Optional)     |
|                                          |               |                      |             |            |              |   |                                 |
|                                          |               |                      |             |            |              |   | l                               |
|                                          |               |                      |             |            |              |   |                                 |
| CANCEL                                   |               |                      |             |            |              |   | PREVIOUS CONFIRM                |

Figure 6.7 File Status Information Screen

After completing the *Update Form* fields, choose *CONFIRM* to advance to the Submission Review Page (see fig. 6.7).

# 7.0 Review, Confirm and Submit State Submission Plan

After data have been entered and **CONFIRM** has been selected, a confirmation screen will display (see fig. 7.1). This screen is read-only and summarizes the information entered on the previous screen. There are three buttons at the bottom of the **Review** screen:

- **CANCEL** Will exit the application. **No changes** will be saved.
- PREVIOUS If any errors are identified, selecting the Previous button will return to the previous screen to edit the information.
- **SAVE SUBMISSION PLAN** If the data look accurate as entered and no further review is needed, select **SAVE SUBMISSION PLAN**. Selecting this button will redirect back to the homepage and end the session in the EMAPS **State Submission and File Status** process.

|             | SSP REPORTS     | LEAD REP       | ORT             |                |               |               |               |                                        |                                        |                                        |                     |                     | State S             | ubmission I            | Plan (SSP) <del>-</del>                  |                             | EMAPS<br>Facts Meteolats and Process Sy |
|-------------|-----------------|----------------|-----------------|----------------|---------------|---------------|---------------|----------------------------------------|----------------------------------------|----------------------------------------|---------------------|---------------------|---------------------|------------------------|------------------------------------------|-----------------------------|-----------------------------------------|
| Alaban      | na Subr         | nissio         | n Plar          | ı              |               |               |               |                                        |                                        |                                        |                     |                     |                     |                        |                                          |                             |                                         |
| Summary     | Reports Re      | lated Action   | 5               |                |               |               |               |                                        |                                        |                                        |                     |                     |                     |                        |                                          |                             |                                         |
|             |                 | view F         | orm             |                |               |               |               |                                        |                                        |                                        |                     |                     |                     |                        |                                          |                             |                                         |
|             |                 |                |                 |                |               |               |               | SEA                                    | LFA                                    | SCH                                    |                     |                     |                     |                        |                                          |                             |                                         |
| File #      | Due Dates       | SEA<br>Status  | LEA<br>Status   | SCH<br>Status  | SEA<br>Timely | LEA<br>Timely | SCH<br>Timely | Expected<br>Late<br>Submission<br>Date | Expected<br>Late<br>Submission<br>Date | Expected<br>Late<br>Submission<br>Date | SEA Data<br>Anomaly | LEA Data<br>Anomaly | SCH Data<br>Anomaly | Not Timely<br>Comments | Not<br>Required<br>to Submit<br>Comments | Data<br>Anomaly<br>Comments | Comments<br>(optional)                  |
| N029        | 01/29/2021      | Data in<br>ESS | Data in<br>ESS  | Data in<br>ESS | yes           | yes           | yes           |                                        |                                        |                                        | no                  | no                  | no                  |                        |                                          |                             |                                         |
| If you need | d to make addii | tional chanį   | ges to this fil | e group, sele  | ct the "Prev  | ious" buttor  | to return to  | the update for                         | m.                                     |                                        |                     |                     |                     |                        |                                          |                             |                                         |
| lf no addit | ional changes a | are needed     | to this file g  | oup, select t  | he "Save Sub  | omission Pla  | n" button to  | save your char                         | iges.                                  |                                        |                     |                     |                     |                        |                                          |                             |                                         |
| CANCEL      | ]               |                |                 |                |               |               |               |                                        |                                        |                                        |                     |                     |                     |                        | PREVIOUS                                 | SAVE SUB                    | MISSION PLAN                            |

Figure 7.1 State Submission Plan Review Form

**NOTE!** Complete comments will not be shown on the review screen. Review comments in their entirety before clicking **SAVE SUBMISSION PLAN**. To view the full comment, click in the comment field and scroll through comments using right and left arrow keys.

*TIP!* If the headers are truncated, either make the window full screen or decrease the screen's resolution.

Once all necessary edits have been made and **SAVE SUBMISSION PLAN** is selected, EMAPS will redirect to the **Summary** page of the State Submission Plan. An HTML report will be generated with the updates made in that session.

# 8.0 Accessing HTML State Submission Plan Reports

An HTML version of the *State Submission Plan and File Status* process can be accessed from the *Reports* tab while in the *State Submission Plan* process and from the *Reports* tab on the main E*MAPS* homepage. Reports are generated when an SSP update is saved.

**NOTE!** When multiple school years are updated in the same session, an HTML report will generate for *each school year* and will only contain updates for that particular school year.

To download a *State Submission Plan* HTML report, click the *Reports* tab within the SSP and choose the school year from the drop-down menu (see fig. 8.1).

| Summary Reports Related Actions |   |
|---------------------------------|---|
| School Year Folder:             |   |
| Select a Folder                 | • |
| Louisiana 2011-12               | * |
| Louisiana 2012-13               |   |
| Louisiana 2013-14               |   |
| Louisiana 2014-15               |   |
| Louisiana 2015-16               |   |
| Louisiana 2016-17               |   |
| Louisiana 2017-18               |   |
| Louisiana 2018-19               |   |
| Louisiana 2019-20               |   |
| Louisiana 2020-21               |   |
| Louisiana 2021-22               |   |
|                                 |   |

Figure 8.1 Report Tab and School Year Drop-down

After choosing a school year, the system will display a link(s) to the HTML report for the selected year. Click the blue hyperlink to access the HTML version of the report (see figs. 8.2 and 8.3).

| Alabama Submission Plan                        |           |                        |                |       |
|------------------------------------------------|-----------|------------------------|----------------|-------|
| Summary Reports Related Actions                |           |                        |                |       |
| State Folder:                                  |           |                        |                |       |
| Alabama 2021-22                                |           |                        |                |       |
| File Name                                      | File Type | Creation Date          | Submitter Name | Email |
| Alabama SSP SY 2021-22 Updated on Oct 27, 2021 | HTML      | 10/27/2021 9:31 AM EDT |                |       |

Figure 8.2 Hyperlink to HTML SSP Report

| ()<br>ED |                                                                                                    |             | S<br>Process System          |                              |                              |               |                 |                  |                                         |                                         |                                         |                     |                     |                     |                        |                                       |                             |                     |  |
|----------|----------------------------------------------------------------------------------------------------|-------------|------------------------------|------------------------------|------------------------------|---------------|-----------------|------------------|-----------------------------------------|-----------------------------------------|-----------------------------------------|---------------------|---------------------|---------------------|------------------------|---------------------------------------|-----------------------------|---------------------|--|
| Ala      | Alabama                                                                                             |             |                              |                              |                              |               |                 |                  |                                         |                                         |                                         |                     |                     |                     |                        |                                       |                             |                     |  |
| Su       | Submission Plan                                                                                     |             |                              |                              |                              |               |                 |                  |                                         |                                         |                                         |                     |                     |                     |                        |                                       |                             |                     |  |
| This     | This report shows your states current submission plan. Thank you for updating your Submission Plan. |             |                              |                              |                              |               |                 |                  |                                         |                                         |                                         |                     |                     |                     |                        |                                       |                             |                     |  |
|          |                                                                                                    |             |                              | Fil                          | e Status                     |               | Submission Plan |                  |                                         |                                         |                                         |                     |                     |                     |                        | Comments                              |                             |                     |  |
|          |                                                                                                    |             | SEA Status                   | LEA Status                   | School<br>Status             | SEA<br>Timely | LEA<br>Timely   | School<br>Timely | SEA Expected<br>Late Submission<br>Date | LEA Expected<br>Late Submission<br>Date | SCH Expected<br>Late Submission<br>Date | SEA Data<br>Anomaly | LEA Data<br>Anomaly | SCH Data<br>Anomaly | Not Timely<br>Comments | Not Required<br>to Submit<br>Comments | Data<br>Anomaly<br>Comments | General<br>Comments |  |
|          | N0322                                                                                               | 2/8/2023    | Not<br>Required to<br>Submit | Not<br>Required to<br>Submit | Not<br>Required to<br>Submit | yes           | yes             | yes              |                                         |                                         |                                         | no                  | no                  | no                  |                        | Test                                  |                             |                     |  |
| The      | se data                                                                                             | reflect the | current status o             | of Submission I              | Plan in the EDA              | acts Met      | adata an        | d Process        | System (EMAPS) as                       | s of 10/27/2021 9:31                    | AM EDT.                                 |                     |                     |                     |                        |                                       |                             |                     |  |

Figure 8.3 HTML Version of the SSP Report

**NOTE!** The HTML Report will be identical whether it is accessed from the **Reports** tab within the SSP process or from the **Reports** tab on the EMAPS homepage.

To access the HTML report without going into the SSP process, click the *Reports* tab after clicking the *State Submission Plan (SSP)* link from the ED*Facts* Portal (see fig. 4.4, Section 4).

# 9.0 Accessing the LEAD Report

Once logged into E*MAPS*, the system displays the ED*Facts* Portal Page which contains a list of all available surveys (see fig 9.1). The link to the LEAD Report is accessible via the State Submission Plan (SSP) which is under the **ED***Facts* heading.

To navigate to the LEAD Report, click the State Submission Plan (SSP) link.

| EDFacts Portal                                             |
|------------------------------------------------------------|
| Paperwork Bunden Statement                                 |
| 10 webs                                                    |
| Assessment Metadata                                        |
| State Schmission Plan (SSP) Con Date Schmission Plan (SSP) |
| Same of the standard and point and                         |
| CCD Grades Offered and Graduates/Completers                |
|                                                            |
| IDEA Fort 8                                                |
| Drigute Resolution                                         |
| State Supplemental Survey (SSS)                            |

Figure 9.1 – EMAPS EDFacts Portal Page

**NOTE!** EMAPS will open the SSP landing page in a new tab in the browser. The ED*Facts* Portal Page remains available in its own tab within the browser.

# 9.1 Accessing the LEAD Report

O the SSP landing page, navigate to the *LEAD REPORT* tab on the top menu bar. (see fig. 9.2).

| SSP REPORT | TS LEAD REPORT                  |        |
|------------|---------------------------------|--------|
|            |                                 |        |
|            | Q Search State Submission Plans | SEARCH |
|            | Alabama Submission Plan         |        |

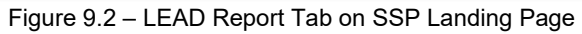

When the *LEAD REPORT* tab is clicked, the *LEAD Report* page is displayed. (see fig. 9.3).

| LEA<br>School Y<br>SY 202                    | D Report<br>rear<br>1-22                                                                                                    |                                                             |                                                        | •                                          |                                                            |                                                                                              |                                                                  |                                                 |                                                |                                                               |                                                                                              |                                                                  | EM/<br>Stat<br>Alab                          | APS LEAD Repo<br>te Name<br>bama           | ort User Guide SY 2                                   | 020-21 R1                                                                                    | APPLY FILTERS                                                    |
|----------------------------------------------|----------------------------------------------------------------------------------------------------|-------------------------------------------------------------|--------------------------------------------------------|--------------------------------------------|------------------------------------------------------------|----------------------------------------------------------------------------------------------|------------------------------------------------------------------|-------------------------------------------------|------------------------------------------------|---------------------------------------------------------------|----------------------------------------------------------------------------------------------|------------------------------------------------------------------|----------------------------------------------|--------------------------------------------|-------------------------------------------------------|----------------------------------------------------------------------------------------------|------------------------------------------------------------------|
| State Su<br>This tab<br>differen<br>NC - Dat | J<br><b>ibmission Status Details</b><br>ie displays submission details<br>re between the EU actual cou<br>a not collected for this file nu<br>a | s for the selecter<br>ints for those tw<br>imber at this EU | d school year a<br>io years, File S<br>i level for ESS | SY 20<br>as of the date<br>pecifications v | 21-2022 01/28/2<br>the report is run.<br>vith "Submissions | 022 02/09/2022 0:<br>It displays the file nur<br>Complete" Status for                        | 3/30/2022 044<br>mber, file name<br>the selected so              | 06/2022 05/<br>and the corr<br>shool year (to r | 31/2022 11/0<br>esponding file<br>measure subm | 02/2022 12/15/20<br>due date. For each<br>ission progress), a | 022 12/21/2022 0;<br>n of the EU levels, the<br>ind Actual EU Counts                         | 2/01/2023 02/<br>table shall disp<br>on Due Date fo              | 08/2023<br>play the EU act<br>r the selected | ual counts for<br>school year (t           | the selected schoo<br>o measure timeline              | ol year and the year p<br>255).                                                              | EXPORT<br>prior, the %                                           |
| File<br>#                                    | File Name                                                                                                    | Due Date                                                    | SEA - SY<br>2019-20<br>EU Actual<br>Counts             | SEA - SY<br>2020-21<br>EU Actual<br>Counts | SEA - %<br>difference (SY<br>2019-20 & SY<br>2020-21)      | SEA - File<br>Specifications<br>with<br>"Submission<br>Complete"<br>Status for SY<br>2020-21 | SEA -<br>Actual EU<br>Counts on<br>Due Date<br>for SY<br>2020-21 | LEA - SY<br>2019-20<br>EU Actual<br>Counts      | LEA - SY<br>2020-21<br>EU Actual<br>Counts     | LEA - %<br>difference (SY<br>2019-20 & SY<br>2020-21)         | LEA - File<br>Specifications<br>with<br>"Submission<br>Complete"<br>Status for SY<br>2020-21 | LEA -<br>Actual EU<br>Counts on<br>Due Date<br>for SY<br>2020-21 | SCH - SY<br>2019-20<br>EU Actual<br>Counts   | SCH - SY<br>2020-21<br>EU Actual<br>Counts | SCH - %<br>difference (SY<br>2019-20 & SY<br>2020-21) | SCH - File<br>Specifications<br>with<br>"Submission<br>Complete"<br>Status for SY<br>2020-21 | SCH -<br>Actual EU<br>Counts on<br>Due Date<br>for SY<br>2020-21 |
| 002                                          | Children with Disabilities<br>(IDEA) School Age                                                                                                 | 04/06/2022                                                  | NC                                                     | NC                                         | NC                                                         | NC                                                                                           | NC                                                               | 1                                               | 0                                              | -100.00%                                                      | Ν                                                                                            | 0                                                                | 1                                            | 0                                          | -100.00%                                              | Ν                                                                                            | 0                                                                |

Figure 9.3 – Submission Progress Status Details on LEAD Report Tab

The following columns are displayed on the LEAD Report:

- File Number
  - This is a sortable field in ascending or descending order.
- File Name
- Due Date
  - This is a sortable field in ascending or descending order.
- For SEA, LEA, and school levels:
  - Prior Year Actual Counts
    - The number of EUs reported in the file by the due date in prior year
  - Current Year Counts
  - The number of EUs reported in the file by the due date in current year<Level> % Diff. – CY & PY
    - Percentage difference of EUs reported between current year and prior year
  - <Level> Is Submission Complete
    - Y = Yes: Submission Complete field in State Submission Plan was updated to "Yes"

• N = No: Submission Complete field in State Submission Plan has not been updated

- <Level> CY Actual Counts at Due Date
  - Displays the number of EUs reported in the file by the due date for selected year

• A red zero indicates the file was not submitted by the file due date (see fig. 9.4)

| File 1 | File Name                                                                             | Due Date   | SEA -<br>SY<br>2019-<br>20 EU<br>Actual<br>Counts | SEA -<br>SY<br>2020-<br>21 EU<br>Actual<br>Counts | SEA - %<br>difference<br>(SY 2019-<br>20 & SY<br>2020-21) | SEA - File<br>Specifications<br>with<br>"Submission<br>Complete"<br>Status for SY<br>2020-21 | SEA -<br>Actual<br>EU<br>Counts<br>on<br>Due<br>Date<br>for SY<br>2020-<br>21 | LEA -<br>SY<br>2019-<br>20 EU<br>Actual<br>Counts | LEA -<br>SY<br>2020-<br>21 EU<br>Actual<br>Counts | LEA - N<br>difference<br>(SY 2019-<br>20 & SY<br>2020-21) | LEA - File<br>Specifications<br>with<br>"Submission<br>Complete"<br>Status for SY<br>2020-21 | LEA -<br>Actual<br>EU<br>Counts<br>on<br>Due<br>Date<br>for SY<br>2020-<br>21 | SCH -<br>SY<br>2019-<br>20 EU<br>Actual<br>Counts | SCH -<br>SY<br>2020-<br>21 EU<br>Actual<br>Counts |
|--------|---------------------------------------------------------------------------------------|------------|---------------------------------------------------|---------------------------------------------------|-----------------------------------------------------------|----------------------------------------------------------------------------------------------|-------------------------------------------------------------------------------|---------------------------------------------------|---------------------------------------------------|-----------------------------------------------------------|----------------------------------------------------------------------------------------------|-------------------------------------------------------------------------------|---------------------------------------------------|---------------------------------------------------|
| 002    | Children with<br>Disabilities (IDEA)<br>School Age                                    | 04/07/2021 | <u>i</u>                                          | 0                                                 | -100.00%                                                  | N                                                                                            | 1                                                                             | 1                                                 | 1                                                 | 0.00%                                                     | N                                                                                            | 1                                                                             | 0                                                 | 1                                                 |
| 005    | Children with<br>Disabilities (IDEA)<br>Removal to Interim<br>Alternative Educational | 11/03/2021 | 0                                                 | 0                                                 | 0.00%                                                     | N                                                                                            | 0                                                                             | 0                                                 | o                                                 | 0.00%                                                     | N                                                                                            | 0                                                                             | NC                                                | NC                                                |

Figure 9.4 – Red Zeros on LEAD Report

**NOTE!** When a file is marked as **Not Collected** in the state's SSP, a gray **NC** will display for the file in the state's LEAD Report (see fig. 9.5).

| File<br># | File Name                                                                                     | Due Date   | SEA - SY<br>2019-20<br>EU Actual<br>Counts | SEA - SY<br>2020-21<br>EU Actual<br>Counts | SEA - %<br>difference (SY<br>2019-20 & SY<br>2020-21) | SEA - File<br>Specifications<br>with<br>"Submission<br>Complete"<br>Status for SY<br>2020-21 | SEA -<br>Actual EU<br>Counts on<br>Due Date<br>for SY<br>2020-21 | LEA - SY<br>2019-20<br>EU Actual<br>Counts | LEA - SY<br>2020-21<br>EU Actual<br>Counts | LEA - %<br>difference (SY<br>2019-20 & SY<br>2020-21) | LEA - File<br>Specifications<br>with<br>"Submission<br>Complete"<br>Status for SY<br>2020-21 | LEA -<br>Actual EU<br>Counts on<br>Due Date<br>for SY<br>2020-21 | SCH - SY<br>2019-20<br>EU Actual<br>Counts | SCH - SY<br>2020-21<br>EU Actual<br>Counts | SCH - %<br>difference (SY<br>2019-20 & SY<br>2020-21) | SCH - File<br>Specifications<br>with<br>"Submission<br>Complete"<br>Status for SY<br>2020-21 | SCH -<br>Actual EU<br>Counts on<br>Due Date<br>for SY<br>2020-21 |
|-----------|-----------------------------------------------------------------------------------------------|------------|--------------------------------------------|--------------------------------------------|-------------------------------------------------------|----------------------------------------------------------------------------------------------|------------------------------------------------------------------|--------------------------------------------|--------------------------------------------|-------------------------------------------------------|----------------------------------------------------------------------------------------------|------------------------------------------------------------------|--------------------------------------------|--------------------------------------------|-------------------------------------------------------|----------------------------------------------------------------------------------------------|------------------------------------------------------------------|
| 002       | Children with Disabilities<br>(IDEA) School Age                                               | 04/06/2022 | NC                                         | NC                                         | NC                                                    | NC                                                                                           | NC                                                               | 1                                          | 0                                          | -100.00%                                              | Ν                                                                                            | 0                                                                | 1                                          | 0                                          | -100.00%                                              | Ν                                                                                            | 0                                                                |
| 005       | Children with Disabilities<br>(IDEA) Removal to Interim<br>Alternative Educational<br>Setting | 11/02/2022 | 0                                          | 0                                          | 0.00%                                                 | N                                                                                            | 0                                                                | 0                                          | 0                                          | 0.00%                                                 | N                                                                                            | 0                                                                | NC                                         | NC                                         | NC                                                    | NC                                                                                           | NC                                                               |

Figure 9.5 – 'NC' or Not Collected displayed on LEAD Report

There are two ways to view the data on the LEAD Report:

- 1. School Year the default view is the current year
  - The school year can be changed by using the School Year drop-down menu
- 2. File Due Date By clicking a specific file due date, the LEAD Report displays the submission status details for all files due on that date (see fig. 9.6).

| LEAD Report<br>School Year |                                                                                                    | EMAPS LEAD Report User Guide SY 2020-21 R1 |               |
|----------------------------|----------------------------------------------------------------------------------------------------|--------------------------------------------|---------------|
| SY 2021-22 RESET           |                                                                                                    | State Name<br>Alabama                      | APPLY FILTERS |
|                            | <b>5Y 2021-2022</b> 01/28/2022 02/09/2022 03/30/2022 04/06/2022 05/31/2022 11/02/2022 12/15/2022 12/21/2022 02/01/2023 02/08/2023 | ]                                          | EXPORT        |

Figure 9.6 Due Date Table

**NOTE!** File specifications identified as **Not Required to Submit** by a state in the SSP (by level) will be grayed out across the entire row in the LEAD Report. If a file specification is not collected at a particular level via ED*Facts* reporting requirements, the columns relevant to only that EU level will be grayed out.

#### 9.2 Generating the LEAD Report

To generate the LEAD Report, select the desired school year from the drop-down menu, click *APPLY FILTERS*, and click *EXPORT* (see fig. 9.7).

**NOTE!** If the **RESET** button is clicked, the system will reset the filters to their default values.

| LEAD Report  |                                                                                                    |                                            |               |
|--------------|----------------------------------------------------------------------------------------------------|--------------------------------------------|---------------|
| School Year  |                                                                                                    | EMAPS LEAD Report User Guide SY 2020-21 R1 |               |
| SY 2021-22 * |                                                                                                    | State Name                                 |               |
| RESET        |                                                                                                    | Alabama                                    | APPLY FILTERS |
|              | \$Y 2021-2022 01/28/2022 02/09/2022 03/30/2022 04/06/2022 05/31/2022 11/02/2022 12/15/2022 12/11/2022 02/01/2023 02/08/2023 |                                            | EXPORT        |

Figure 9.7 – LEAD Report Page

Once the report has been successfully generated, the word **DOWNLOAD** will appear as a blue link. Select that link to download the Excel LEAD Report (see fig. 9.8).

| LEAD Report |                                                                                                    |                                            |
|-------------|----------------------------------------------------------------------------------------------------|--------------------------------------------|
| 5V 2021-22  | <b>v</b>                                                                                                    | EMAPS LEAD Report User Guide SY 2020-21 R1 |
| JI LOLI LL  |                                                                                                    | Alabama                                    |
| RESET       |                                                                                                    | APPLY FILTERS                              |
|             | 5Y 2021-2022 01/28/2022 02/09/2022 03/30/2022 04/06/2022 05/31/2022 11/03/2022 12/15/2022 12/21/2022 02/01/2023 02/08/2023 | DOWNLOAD EXPORT                            |

Figure 9.8 – Download LEAD Report Link

When filters are applied based on a selected school year, the following page will display (see fig. 9.9).

|           |                                                                                               |                  |                                            | SY 20                                      | 21-2022 01/28/20                                      | 022 02/09/2022 0                                                                             | 3/30/2022 04                                                     | /06/2022 05/                               | 31/2022 11/                                | 02/2022 12/15/20                                      | 022 12/21/2022 03                                                                            | /01/2023 02/                                                     | 08/2023                                    |                                            |                                                       | DOWNLOA                                                                                      | DEXPORT                                                          |
|-----------|-----------------------------------------------------------------------------------------------|------------------|--------------------------------------------|--------------------------------------------|-------------------------------------------------------|----------------------------------------------------------------------------------------------|------------------------------------------------------------------|--------------------------------------------|--------------------------------------------|-------------------------------------------------------|----------------------------------------------------------------------------------------------|------------------------------------------------------------------|--------------------------------------------|--------------------------------------------|-------------------------------------------------------|----------------------------------------------------------------------------------------------|------------------------------------------------------------------|
| State Si  | ubmission Status Details                                                                      |                  |                                            |                                            |                                                       |                                                                                              |                                                                  |                                            |                                            |                                                       |                                                                                              |                                                                  |                                            |                                            |                                                       |                                                                                              |                                                                  |
| This tab  | le displays submission details                                                                | for the selecte  | d school year                              | as of the date                             | the report is run.                                    | It displays the file nu                                                                      | mber, file name                                                  | e, and the corn                            | esponding file                             | due date. For eacl                                    | h of the EU levels, the                                                                      | table shall disp                                                 | olay the EU act                            | ual counts for                             | the selected schoo                                    | l year and the year j                                                                        | orior, the %                                                     |
| differen  | ce between the EU actual cou                                                                  | nts for those tv | vo years, File S                           | specifications                             | with "Submissions                                     | Complete" Status for                                                                         | the selected so                                                  | chool year (to r                           | measure subm                               | hission progress), a                                  | ind Actual EU Counts                                                                         | on Due Date fo                                                   | r the selected                             | school year (to                            | o measure timeline                                    | 255).                                                                                        |                                                                  |
| NC - Dat  | ta not collected for this file nu                                                             | mber at this EU  | level for ESS                              |                                            |                                                       |                                                                                              |                                                                  |                                            |                                            |                                                       |                                                                                              |                                                                  |                                            |                                            |                                                       |                                                                                              |                                                                  |
| File<br># | File Name                                                                                     | Due Date         | SEA - SY<br>2020-21<br>EU Actual<br>Counts | SEA - SY<br>2021-22<br>EU Actual<br>Counts | SEA - %<br>difference (SY<br>2020-21 & SY<br>2021-22) | SEA - File<br>Specifications<br>with<br>"Submission<br>Complete"<br>Status for SY<br>2021-22 | SEA -<br>Actual EU<br>Counts on<br>Due Date<br>for SY<br>2021-22 | LEA - SY<br>2020-21<br>EU Actual<br>Counts | LEA - SY<br>2021-22<br>EU Actual<br>Counts | LEA - %<br>difference (SY<br>2020-21 & SY<br>2021-22) | LEA - File<br>Specifications<br>with<br>"Submission<br>Complete"<br>Status for SY<br>2021-22 | LEA -<br>Actual EU<br>Counts on<br>Due Date<br>for SY<br>2021-22 | SCH - SY<br>2020-21<br>EU Actual<br>Counts | SCH - SY<br>2021-22<br>EU Actual<br>Counts | SCH - %<br>difference (SY<br>2020-21 & SY<br>2021-22) | SCH - File<br>Specifications<br>with<br>"Submission<br>Complete"<br>Status for SY<br>2021-22 | SCH -<br>Actual EU<br>Counts on<br>Due Date<br>for SY<br>2021-22 |
| 002       | Children with Disabilities<br>(IDEA) School Age                                               | 04/06/2022       |                                            | NC                                         |                                                       | NC                                                                                           | NC                                                               | 1                                          | 0                                          | -100.00%                                              | Ν                                                                                            | 0                                                                | 1                                          | 0                                          | -100.00%                                              | N                                                                                            | 0                                                                |
| 005       | Children with Disabilities<br>(IDEA) Removal to Interim<br>Alternative Educational<br>Setting | 11/02/2022       | 0                                          | 0                                          | 0.00%                                                 | N                                                                                            | 0                                                                | 0                                          | 0                                          | 0.00%                                                 | N                                                                                            | 0                                                                | NC                                         | NC                                         | NC                                                    | NC                                                                                           | NC                                                               |

Figure 9.9 – School Year LEAD Report Link

When filters are applied based on a selected due date, the following page will display (see fig. 9.10).

|                                                                                                    | 5Y 2021-3022 01/28/2022 03/30/2022 03/30/2022 04/06/2022 05/31/2022 12/15/2022 12/15/2022 02/01/2023 02/08/2023 |            |                                            |                                            |                                                       |                                                                                        |                                                               |                                            |                                            |                                                       |                                                                                        |                                                               |                                            |                                            |                                                       |                                                                                        |                                                                   |
|----------------------------------------------------------------------------------------------------|----------------------------------------------------------------------------------------------------|------------|--------------------------------------------|--------------------------------------------|-------------------------------------------------------|----------------------------------------------------------------------------------------|---------------------------------------------------------------|--------------------------------------------|--------------------------------------------|-------------------------------------------------------|----------------------------------------------------------------------------------------|---------------------------------------------------------------|--------------------------------------------|--------------------------------------------|-------------------------------------------------------|----------------------------------------------------------------------------------------|-------------------------------------------------------------------|
| State Submission Status Details This table displays submission details for the selected school year as of the date the report is run. It displays the file number, file name, and the corresponding file due date. For each of the EU levels, the table shall display the EU actual counts for the selected school year and the year prior, the % file freme the thread the table shall display the EU actual counts for the selected school year and the year prior, the % file freme the thread the table shall display the EU actual counts for the selected school year (to measure file frame). |                                                                                                    |            |                                            |                                            |                                                       |                                                                                        |                                                               |                                            |                                            |                                                       |                                                                                        |                                                               |                                            |                                            |                                                       |                                                                                        |                                                                   |
| File<br>#                                                                                                    | File Name                                                                                                    | Due Date   | SEA - SY<br>2020-21<br>EU Actual<br>Counts | SEA - SY<br>2021-22<br>EU Actual<br>Counts | SEA - %<br>difference (SY<br>2020-21 & SY<br>2021-22) | SEA - File<br>Specifications<br>with "Submission<br>Complete" Status<br>for SY 2021-22 | SEA - Actual<br>EU Counts<br>on Due<br>Date for SY<br>2021-22 | LEA - SY<br>2020-21<br>EU Actual<br>Counts | LEA - SY<br>2021-22<br>EU Actual<br>Counts | LEA - %<br>difference (SY<br>2020-21 & SY<br>2021-22) | LEA - File<br>Specifications<br>with "Submission<br>Complete" Status<br>for SY 2021-22 | LEA - Actual<br>EU Counts<br>on Due<br>Date for SY<br>2021-22 | SCH - SY<br>2020-21<br>EU Actual<br>Counts | SCH - SY<br>2021-22<br>EU Actual<br>Counts | SCH - %<br>difference (SY<br>2020-21 & SY<br>2021-22) | SCH - File<br>Specifications<br>with "Submission<br>Complete" Status<br>for SY 2021-22 | SCH -<br>Actual EU<br>Counts on<br>Due Date<br>for SY 2021-<br>22 |
| 029                                                                                                    | Directory                                                                                                    | 01/28/2022 | 1                                          | 2                                          | 100.00%                                               | N                                                                                      | 2                                                             | 4                                          | 0                                          | -100.00%                                              | Ν                                                                                      | 0                                                             | 9                                          | 0                                          | -100.00%                                              | Ν                                                                                      | 0                                                                 |
| 039                                                                                                    | Grades Offered                                                                                                  | 01/28/2022 | NC                                         | NC                                         | NC                                                    | NC                                                                                     | NC                                                            | 0                                          | 0                                          | 0.00%                                                 | Ν                                                                                      | 0                                                             | 0                                          | 0                                          | 0.00%                                                 | N                                                                                      | 0                                                                 |
| 190                                                                                                    | Charter Authorizer<br>Directory                                                                                 | 01/28/2022 | з                                          | 0                                          | -100.00%                                              | N                                                                                      | 0                                                             | NC                                         | NC                                         | NC                                                    | NC                                                                                     | NC                                                            | NC                                         | NC                                         | NC                                                    | NC                                                                                     | NC                                                                |

Figure 9.10 – Due Date LEAD Report Page

# 9.3 Viewing and Saving the LEAD Report

After the **DOWNLOAD** link is clicked, follow your browser's prompts to save or open the report to view on your desktop (see fig. 9.11). The report will be titled **State Submission Status Timeliness and Submission Progress Report.** 

|    | A                                     | В                                      | с                                      | D                                    | E                                   | F                                      | G                                     |
|----|---------------------------------------|----------------------------------------|----------------------------------------|--------------------------------------|-------------------------------------|----------------------------------------|---------------------------------------|
| 1  |                                       |                                        |                                        |                                      |                                     |                                        |                                       |
| 2  | State Submission Status Timeliness    | and Submission Progress Report         |                                        |                                      |                                     |                                        |                                       |
| 3  | This report provides the U.S. Depart  | tment of Education (ED) and state ed   | ducation agencies (SEAs) with inform   | nation on an individual state's EDFa | cts submission progress. The report | compares the state's current number    | er of SEA, LEA, and school files subm |
| 4  | School Year: SY 2021-22               |                                        |                                        |                                      |                                     |                                        |                                       |
| 5  | State Agency: Alabama                 |                                        |                                        |                                      |                                     |                                        |                                       |
| 6  |                                       |                                        |                                        |                                      |                                     |                                        |                                       |
| 7  | State Submission Status Details       |                                        |                                        |                                      |                                     |                                        |                                       |
| 8  | This table displays submission deta   | ils for the selected school year as of | the date the report is run. It display | s the file number, file name, and th | ne corresponding file due date. For | each of the EU levels, the table shall | display the EU actual counts for the  |
| 9  |                                       |                                        |                                        |                                      |                                     |                                        |                                       |
| 10 | NC - Data not collected for this file | number at this EU level for ESS        |                                        |                                      |                                     |                                        |                                       |
| 11 |                                       |                                        |                                        |                                      |                                     |                                        |                                       |
| 12 | File #                                | File Name                              | Due Date                               | SEA - SY 2020-21 EU Actual Counts    | SEA - SY 2021-22 EU Actual Counts   | SEA - % difference (SY 2020-21 & SY    | SEA - File Specifications with "Subr  |
| 13 | 002                                   | Children with Disabilities (IDEA) Sch  | 4/6/2022                               | NC                                   | NC                                  | NC                                     | NC                                    |
| 14 | 005                                   | Children with Disabilities (IDEA) Re   | 11/2/2022                              | 0                                    | 0                                   | 0.00%                                  | N                                     |
| 15 | 006                                   | Children with Disabilities (IDEA) Su   | 11/2/2022                              | 1                                    | 0                                   | (100.00%)                              | N                                     |
| 16 | 007                                   | Children with Disabilities (IDEA) Re   | 11/2/2022                              | 1                                    | 0                                   | (100.00%)                              | N                                     |

Figure 9.11 – Generated LEAD Report

**NOTE!** The exported version of the LEAD Report will always contain all the file specification information for the selected school year.

# **10.0** Automated Emails From EMAPS

Emails automatically generated and sent from EMAPS will come from the <u>EDFacts@ed.gov</u> email address.

All auto-generated emails related to the SSP are sent to the ED*Facts* Coordinator. If someone else in the SEA should receive the notification emails, please contact PSC for assistance.

# **10.1 Original ED***Facts* File Due Date Reminder Email

A reminder email will be sent one week prior to a file's original due date (for all ED*Facts* files). If there are numerous files due on the same date that have not yet been submitted one week prior to the due date, one email will be sent listing each file due on the upcoming due date by EU level.

• PSC is copied on this email.

# 10.2 Files updated with an Expected Late Submission Date

An email will be sent to the ED*Facts* Coordinator if the SEA indicates that a file is expected to be submitted late and a date is entered into the *Expected Late Submission Date* field. One email will be sent listing all files identified by EU level.

• PSC and the Department of Education are copied on this email.

# **10.3 File Due Date Reminder Email for Expected Late Submission Date**

A reminder email will be sent one week prior or less to the date identified as a file's *Expected Late Submission Date*. One email will be sent listing all files identified by EU level. Additionally, automated emails will be re-sent to the ED*Facts* Coordinator if the SEA updates the *Expected Late Submission Date* value and the file is still not received by ESS one week or less prior to the updated late submission date.

• PSC is copied on this email.

# **10.4 File Not Submitted by Expected Late Submission Date**

If the SEA marked a file to be submitted later than the original due date and that file is not submitted to ESS by the indicated *Expected Late Submission Date* in the SSP, an email will be automatically generated the following day and sent to the ED*Facts* Coordinator as a reminder. Additionally, automated emails will be re-sent to the ED*Facts* Coordinator if the SEA updates the *Expected Late Submission Date* value multiple times into the future, and the file is still not received by ESS by the indicated date.

• PSC and the Department of Education are copied on this email.

# 10.5 File Not Submitted by Expected Late Submission Date and Expected Late Submission Date Not Updated

If the SEA marked a file to be submitted later than the original due date, *Timely* = *No*, *and* the file is not submitted to ESS by the indicated **Expected Late Submission Date** in the SSP, and a new **Expected Late Submission Date** <u>has not been provided</u>, an email will automatically generate the following day and be sent to the ED*Facts* Coordinator as a reminder. Additionally, <u>any time</u> the **Expected Late Submission Date** is updated, and a file is not submitted by that date, an automated email will be sent to the ED*Facts* Coordinator.

• PSC and the Department of Education are copied on this email.

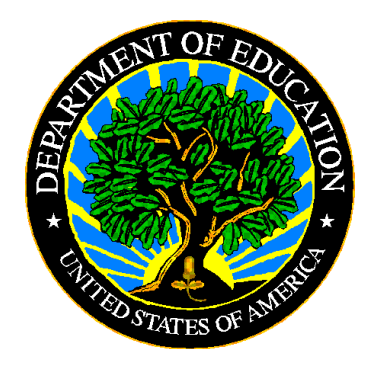

The Department of Education's mission is to promote student achievement and preparation for global competitiveness by fostering educational excellence and ensuring equal access.

www.ed.gov